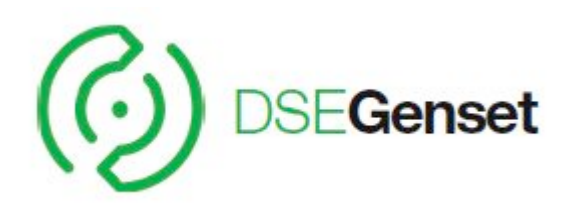

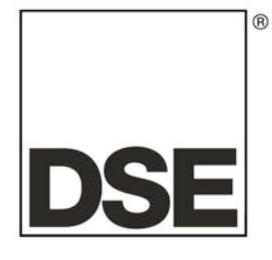

# DEEP SEA ELECTRONICS PLC DSE8620 Snabbstartguide

Dokument nummer 057-142

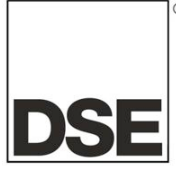

Deep Sea Electronics Plc Highfield House Hunmanby North Yorkshire YO14 0PH ENGLAND

Sales Tel: +44 (0) 1723 890099 Sales Fax: +44 (0) 1723 893303

E-mail: <u>sales@deepseaplc.com</u> Website: www.deepseaplc.com

#### DSE Model 8660 seriens Kontroll och instrumentsystemets Operatörs Manual

© Deep Sea Electronics Plc

Alla rättigheter reserverade. Ingen del av denna publikation får reproduceras i någon materiell form (inklusive fotokopiering eller förvarar den i ett medium med elektroniska medel eller andra) utan skriftligt tillstånd från upphovsrättsinnehavaren, utom i enlighet med bestämmelserna i upphovsrättslagen, Designs and Patents Act 1988. Ansökningar om upphovsrättsinnehavarens skriftliga tillstånd att reproducera någon del av denna publikation bör riktas till Deep Sea Electronics Plc på adressen ovan.

Den DSE logotyp och namn DSEUltra, DSEControl, DSEPower, DSEExtra, DSEMarine och DSENet är brittiska registrerade varumärken som tillhör Deep Sea Electronics PLC.

Alla hänvisningar till varumärkesskyddade produkten namn som används i denna publikation ägs av sina respektive företag.

Deep Sea Electronics Plc förbehåller sig rätten att ändra innehållet i detta dokument utan föregående meddelande.

#### Ändringar sedan den senaste publikationen

| Ananngai oo | aun den condoto publikationen |
|-------------|-------------------------------|
| Amd. Nr.    | Kommentarer                   |
|             |                               |
|             |                               |
|             |                               |

#### Förtydligande av noteringar som används i denna publikation.

|         | Viktigt att notera för att ett förfarande skall kunna säkerställas korrekthet.                                            |
|---------|----------------------------------------------------------------------------------------------------|
| VARSEL! | Anger ett förfarande eller praxis, som, om det inte strikt följs, kan resultera i skador eller förstörelse av utrustning. |
|         | Anger ett förfarande eller praxis, som kan resultera i personskador eller dödsfall om den inte följs korrekt.             |

# Innehållsförteckning

| 1 | INT   | RODUKTION                                              | 5          |
|---|-------|--------------------------------------------------------|------------|
|   | 1.1   | KOMMUNIKATIONSPORTAR                                   | .6         |
|   | 1.2   | ANVÄNDNING AV KOMMUNIKATIONSPORTAR                     | .6         |
|   | 1.2.1 | 1 CAN INTERFACE                                        | .6         |
|   | 1.3   | SIREN                                                  | .7         |
|   | 1.3.1 | 1 EXTERN SIREN                                         | .7         |
| 2 | BE    |                                                        | Q          |
| ~ | 21    | DSE8620 AUTOMATISK NÄTAVKÄNNINGS (AME) KONTROLL MODIII | 8          |
|   | 2.1   | INSTRUMENTVISNING                                      | 10         |
|   | 221   | 1 STATUS                                               | 11         |
|   | 2.2.2 | 2 FNGINE                                               | 12         |
|   | 2.2.3 | 3 GENERATOR1                                           | 13         |
|   | 2.2.4 | 4 NÄT1                                                 | 13         |
|   | 2.2.5 | 5 RS232 SERIAL PORT1                                   | 14         |
|   | 2.2.6 | 6 RS485 SERIAL PORT1                                   | 17         |
|   | 2.2.7 | 7 OM1                                                  | 18         |
|   | 2.2.8 | B ETHERNET SIDOR1                                      | 18         |
|   | 2.2.9 | 9 CAN FELMEDDELANDE                                    | 20         |
|   | 2.3   | HANDELSELOGG                                           | 21         |
|   | 2.4   | KONFIGURERBARA LED LAMPOR2                             | 22         |
| 3 | FUI   | NKTIONER                                               | 23         |
|   | 3.1   | ANVÄNDNING AV KOMMUNIKATIONSPORTAR                     |            |
|   | DENN  | A SIDAN ÄR TOM2                                        | 26         |
|   | 3.2   | STOPP LÄGE                                             | 27         |
|   | 3.2.1 | 1 TILLFÄLLIG UPPSTART2                                 | 28         |
|   | 3.3   | AUTOMATISKT LAGE                                       | 29         |
|   | 3.3.1 | 1 NATFEL                                               | 29         |
|   | 3.3.2 |                                                        | 30         |
|   | 3.3.3 |                                                        | 22         |
|   | 3.0.4 | A FJARRSTART MED LAST                                  | 35         |
|   | 3.5   | TEST LÄGE                                              | 37         |
|   |       |                                                        |            |
| 4 | LAF   | RM3                                                    | 9          |
|   | 4.1   | SKYDD INAKTIVERADE                                     | 10         |
|   | 4.1.1 | 1 INDIKATIONER / VARNING LARM                          | 10         |
|   | 4.1.2 | 2 BLOCKERANDE / ELFEL LARM                             | 10         |
|   | 4.1.3 |                                                        | +  <br>12  |
|   | 4.2   | VARNINGAR                                              | +2<br>13   |
|   | 4.5   | ÖVERSPÄNNINGS VARNINGSI ARM                            | 14         |
|   | 4.5   | BLOCKERANDE LARM                                       | 15         |
|   | 4.6   | ELEKTRISKT LARM                                        | <b>1</b> 7 |
|   | 4.7   | ÖVERSTRÖM BLOCKERANDE /ELEKTRISKT LARM4                | 18         |
|   | 4.7.1 | 1 OMEDELBAR VARNING4                                   | 18         |
|   | 4.7.2 | 2 IDMT LARM                                            | 18         |
|   | 4.8   | JORDFEL BLOCKERANDE/ ELFEL LARM                        | 19         |
|   | 4.9   | KORTSLUTNINGSLARM                                      | 19         |
|   | 4.10  |                                                        | 00         |
|   | 4.10  |                                                        | JU         |
| 5 | KA    | LENDER5                                                | 51         |
|   | 5.1   | STOPP LÄGE                                             | 51         |
|   | 5.2   | MANUELLT LÄGE                                          | 51         |

|   | 5.3                                   | AUT                             | O LÄGE                                                                                                    | 51                                                                          |
|---|---------------------------------------|---------------------------------|----------------------------------------------------------------------------------------------------|-----------------------------------------------------------------------------|
| 6 | SY                                    | <b>NK</b> R                     | ONISERING                                                                                                    |                                                                             |
| 7 | UF                                    | PST                             | ART                                                                                                    | 53                                                                          |
|   | 7.1                                   | UPP                             | STARTSIDOR                                                                                                    | 53                                                                          |
|   | 7.1                                   | .1 5                            | SIDA 1                                                                                                    | 53                                                                          |
|   |                                       |                                 |                                                                                                    |                                                                             |
| 8 | PA                                    | NEL                             |                                                                                                    | 54                                                                          |
| 8 | <b>PA</b><br>8.1                      |                                 | NAVIGATION<br>PLAY ÅTKOMST                                                                                                    | 54<br>55                                                                    |
| 8 | <b>PA</b><br>8.1<br>8.1               | NEL<br>DISP                     | NAVIGATION<br>PLAY ÅTKOMST<br>ÄNDRING AV PARAMETRAR                                                                             | <b>54</b><br><b>55</b><br>56                                                |
| 8 | <b>PA</b><br>8.1<br>8.1<br>8.2        | NEL<br>DISP<br>1<br>JUST        | NAVIGATION<br>PLAY ÅTKOMST<br>ÄNDRING AV PARAMETRAR<br>TERBARA PARAMETRAR                                                       | <b>54</b><br><b>55</b><br>56<br><b>57</b>                                   |
| 8 | PA<br>8.1<br>8.1<br>8.2<br>8.3        | NEL<br>DISP<br>1<br>JUST<br>KON | NAVIGATION<br>PLAY ÅTKOMST<br>ÄNDRING AV PARAMETRAR<br>TERBARA PARAMETRAR<br>IFIGURERING UNDER DRIFT                            | <b>54</b><br><b>55</b><br>56<br><b>57</b><br><b>58</b>                      |
| 8 | PA<br>8.1<br>8.1<br>8.2<br>8.3<br>8.3 | NEL<br>DISP<br>1<br>JUST<br>KON | NAVIGATION<br>PLAY ÅTKOMST<br>ÄNDRING AV PARAMETRAR<br>TERBARA PARAMETRAR<br>IFIGURERING UNDER DRIFT<br>ÄNDRINGAR AV PARAMETRAR | <b>54</b><br><b>55</b><br><b>56</b><br><b>57</b><br><b>58</b><br><b>5</b> 8 |

# 1 INTRODUKTION

Detta dokument innehåller information om installation och driftkrav av DSE8600 seriens moduler, en del DSEGenset® sortiment.

Den manual utgör en del av produkten och skall behållas under hela produktens livslängd. Om produkten är godkänd eller levereras till en annan part, se till att detta dokument skickas till dem som referensmaterial. Detta är *inte en kontrollerad handling*. Du kommer inte automatiskt bli informerad om nyheter. Alla framtida uppdateringar av detta dokument kommer att finnas med på DSE hemsida www.deepseaplc.com

**DSE8620seriens** moduler har utformats för att generatoroperatören skall kunna starta och stoppa generatorn, och om så krävs, överföra belastningen manuellt eller automatiskt. Genom att använda inbyggd synkronisering, volt matchning och parallelfunktioner kan enheten arbeta parallellt med nätet för mjukare transfer of peak looping. Synkronisering och lastfördelningsfunktioner inkluderas i module tillsammans med nödvändiga skydd systemet.

**DSE8620** modulen övervakar motorn, indikerar status och eventuella fel, stoppar motorn automatiskt och indikerar maskinbortfall med LARM LJUD. LCD displayen visar eventualla fel.

**DSE8620** har nätfels övervakning för att möjliggöra en överföring av last till generator och återkoppling till nät med funktioner för blinkfri övergång

Användaren kan också se värden och instrumentation på LCD displayen under drift.

Den kraftfulla ARM mikroprocessorn ger en mängd komplexa funktioner:

- Text baserad LCD-display
- RMS spänning, volt och power övervakning.
- Communications capability (RS485, RS232 or Ethernet)
- Automatic sync capability
- Load control capability
- Motor parameter övervakning
- Helt konfigurerbara ingångar för användning såsom larm eller en rad olika funktioner.
- Engine ECU interface to electronic engines.
- Analoga utgångar för styrning av Govenor och Spännings regulator
- · Vecktor (språngskydd) samt R.O.C.O.F. som aktiveras vid paralleldrift

Med hjälp av en PC och konfigurationsprogrammet kan man ändra utvalda operativa sekvenser, timers och larmutlösning.

Dessutom möjliggör modulens inbyggd konfigurationsknappar justering av denna information.

Panelen har en robust plastkapsel avsedd för front panelmontage. Anslutningarna är via jackbara kontakter och uttag.

### 1.1 KOMMUNIKATIONSPORTAR

| USB Port          | USB2.0 port används för kommunikation med PC som har lämplig<br>DSE mjukvara.<br>Max avstånd 6m |
|-------------------|-------------------------------------------------------------------------------------------------|
|                   |                                                                                                 |
| RS232 Serial port | Ej – lisolerad port                                                                             |
|                   | Max Baud rate 115K baud subject to S/W                                                          |
|                   | TX, RX, RTS, CTS, DSR, DTR, DCD                                                                 |
|                   | Hanne 9 vägs D typ kontakt                                                                      |
|                   | Max distance 15m                                                                                |
| RS485 Serial port | Isolerad                                                                                        |
|                   | Max Baud Rate 19200                                                                             |
|                   | Extern avstängning krävs (120Ω)                                                                 |
|                   | Max avstånd 1.2km                                                                               |
| CAN Port          | Motor CAN Port                                                                                  |
|                   | Ej-isolerad port                                                                                |
|                   | Intern avstängning finns (120 $\Omega$ )                                                        |
|                   | Max avstånd40m                                                                                  |
| Ethernet          | Automatisk igenkänning 10/100 Ethernet port.                                                    |
|                   |                                                                                                 |

# 1.2 ANVÄNDNING AV KOMMUNIKATIONSPORTAR

### 1.2.1 CAN INTERFACE

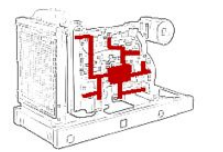

Moduler som har CAN interface som standard kan ta emot signaler från motorns CAN enhet enligt CAN standard.

CAN gör det möjligt för operatören att övervaka och kontrollera olika parametrar så som oljetryck, motortemperatur, varvtal mm.

**NOTERA:**- Ytterligare information om och funktioner, Se Manualen *Electronic Engines and DSE Wiring.* Part No. 057-004

#### 1.3 SIREN

DSE8721 modulen har en intern siren som varnar för Varningar, Blockerande larm, eller Elfel.

| Ljudnivå | 64db @ 1m |
|----------|-----------|
|          |           |

#### 1.3.1 EXTERN SIREN

Om en extern siren krävs kan detta ske genom att konfigurera DSE8721 panelens AUX utgång för "Larm Siren" och om det krävs, en AUX ingång för "tysta siren". AUX utgång för extern siren aktiveras och stängs av samtidigt som modulens interna siren.

Exempel på konfiguration för extern siren med extern avstängningsknapp:

| Output E Audible Alarm | ise 🔻 |
|------------------------|-------|
|                        |       |
|                        |       |
| Digital Input A        |       |

# 2 BESKRIVNING AV KONTROLLENHETEN

I följande avsnitt beskrivs funktioner och knappar på modulen.

# 2.1 DSE8620 AUTOMATISK NÄTAVKÄNNINGS (AMF) KONTROLLMODUL

#### <u>Notering:</u> Generatorbrytare = GB Nätbrytare = NB

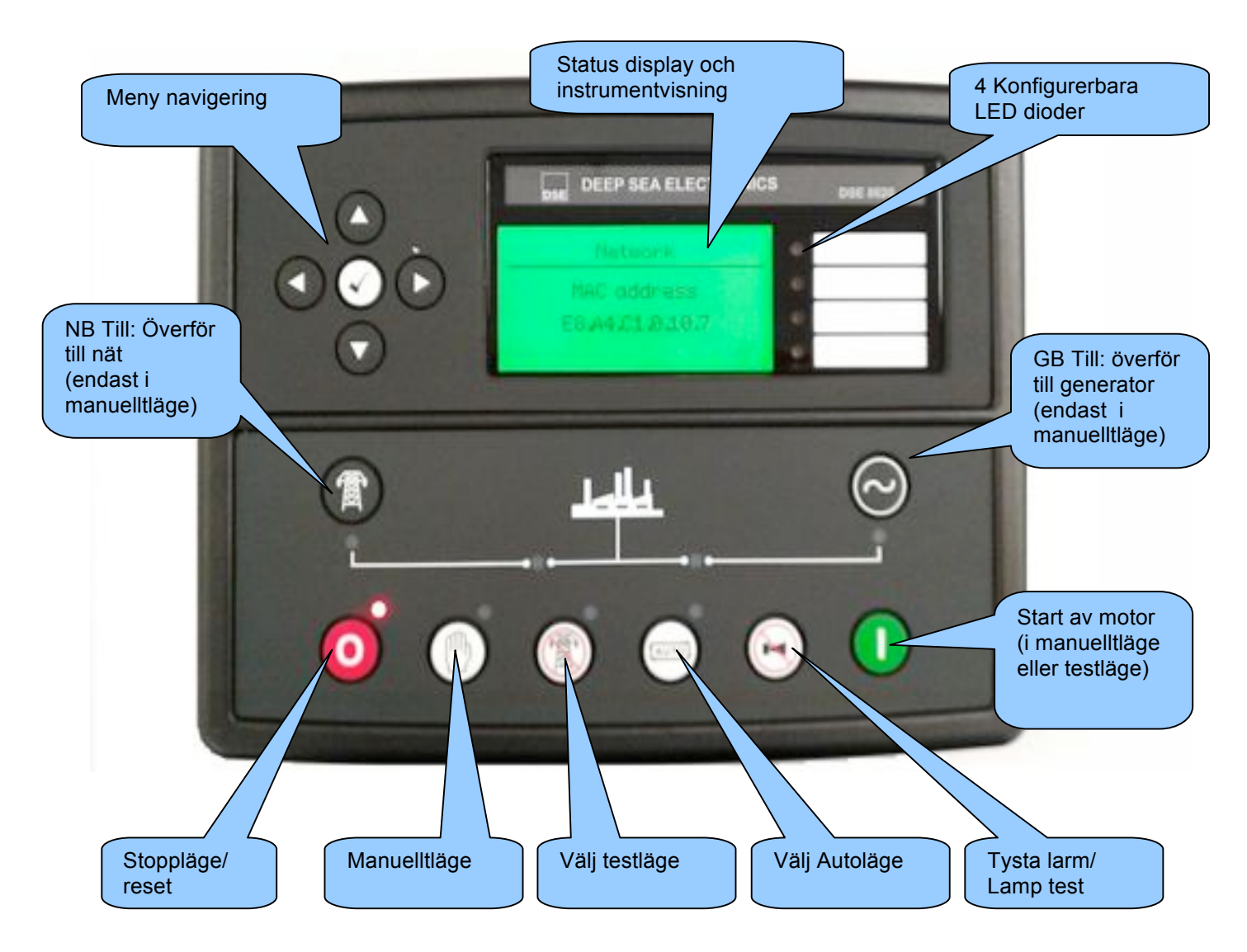

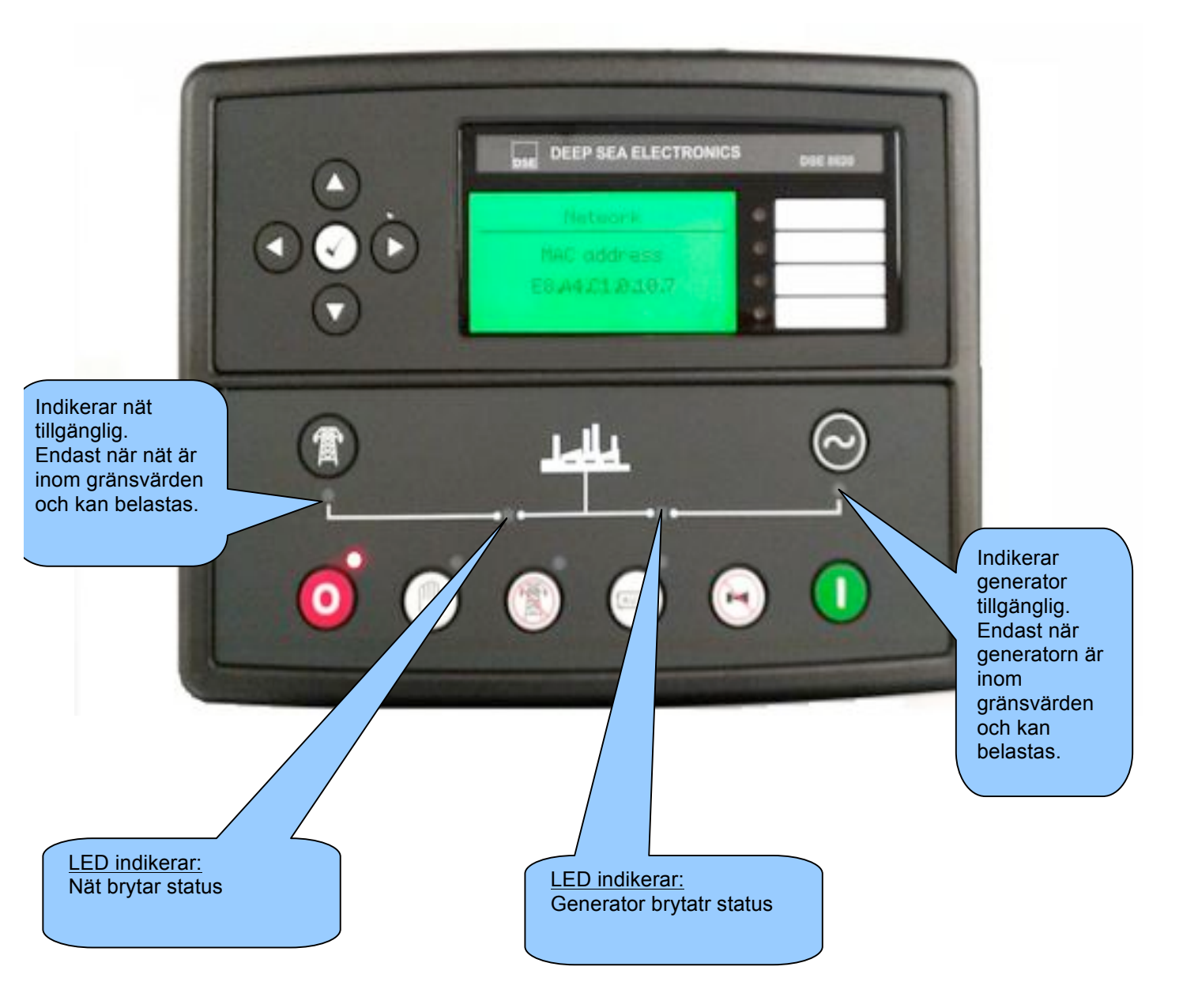

#### 2.2 INSTRUMENTVISNING

Knappen används för att bläddra mellan olika sidor av information.

#### **Exampel**

Status Nät Status Nät Bus Status Osv tills slutet på listan nås och listan börjar om från början.

Hela listan över sidorna och informationen som visas kan ses i följande avsnitt.

När den har valts stannar LCD displayen tills användaren trycker igen, displyen återgår till att vis status efter en tid av inaktivitet.

Om inga knappar trycks in under en instrumentvisningssida kommer instrumenten att automatisk bläddra fram.

Automatbläddringen och sidvisninstid kan ställas in genom att använda Front Panel Editor.

| Module Timers     |                                        |
|-------------------|----------------------------------------|
| Interface Timers  | Bilden visar fabriksinställingarna för |
| LCD Page Timer 5m | från DSE konfigurationsmjukvaran.      |
|                   |                                        |

För att bläddra igenom instrumenten på sidan som visas används

Efter en tid av inaktivitet återvänder displayen till status visning. Om ett larm går när man tittar på sidan Status, visas Larm automatiskt för att upplysa operatören om larmet.

knappen.

### 2.2.1 STATUS

Status är startsidan som visas i listan över sidor.

Denna sida kan konfigureras genom att använda DSE konfigurationsmjukvara.

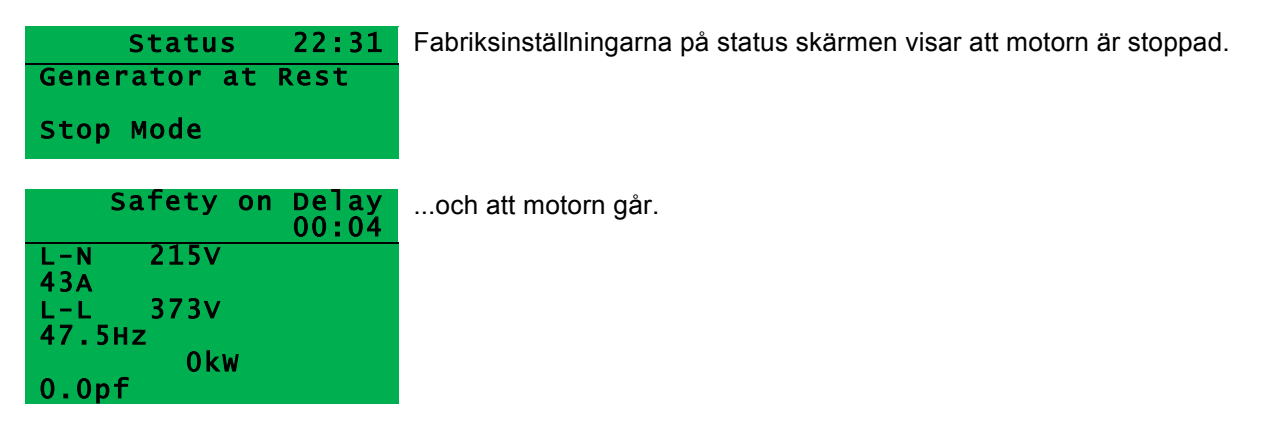

Innehållet på denna sidan varierar beroende på konfigurationen som gjorts av generator tillverkaren.

Displayen ovanför visar fabriksinställningarna nedanför är configurations mjukvaran.

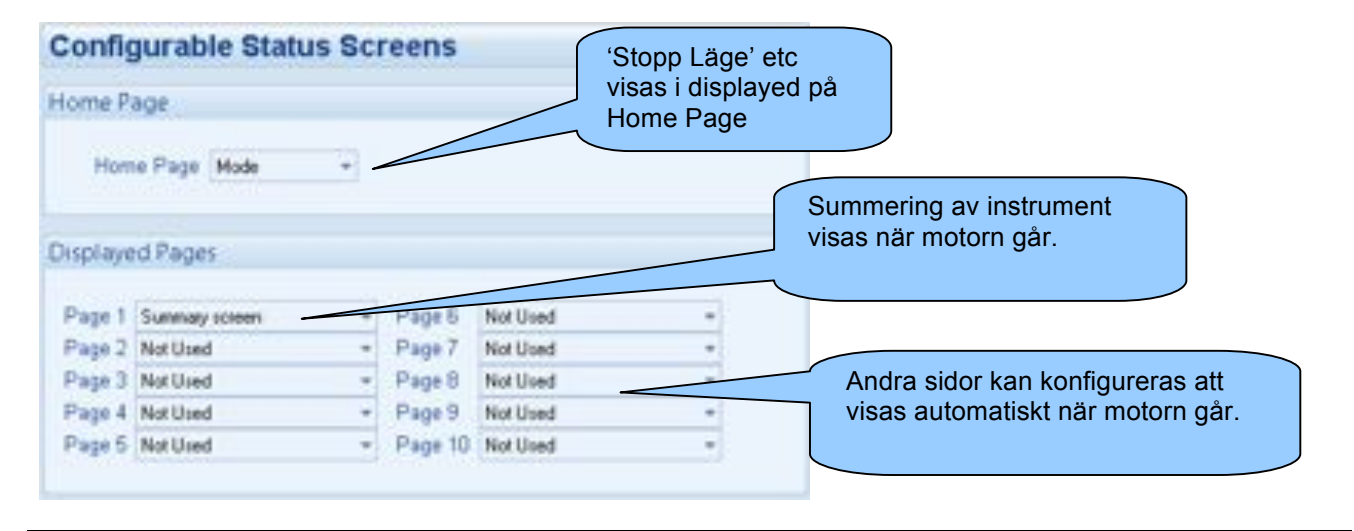

**NOTERA:**- Följande avsnitt ger information om instrument sidor, bläddringsfunktioner oavsett vilken sida som är konfigurerad att visas på status sidan.

### 2.2.2 ENGINE

Sidan innehåller instrument som samlar information om motorn, visa kan visas genom att använda CAN eller annan elekronisk tillgång till motorn.

- Motor hastighet
- Oljetryck
- Kylarvätska temperature
- Motorbatteri Volt
- Kör tid
- Oljetemperatur\*
- Kylarvätska tryck\*
- Insugstemperatur\*
- Avgastemperatur\*
- Bränsletemperatur\*
- Turbotryck\*
- Bränsletryck\*
- Bränsleförbrukning\*
- Bränsle förbrukat\*
- Bränsle nivå\*
- Extra givare (om dessa finns och är konfigurerade)
- Tid för motor service (om det är konfigurerat)
- Motor ECU Länk\*

\* När dessa är kopplade och konfigurerade med kompatibel motor ECU. För detaljer om motorer som stödjs se 'Elektroniska motorer och DSE kopplingsschema' (DSE del numer 057-004).

Beroende på konfiguration och instrument function kan det finnas en  $\bigotimes$  ikon som indikerar att det finns ytterligare funktioner.

#### Exampel:

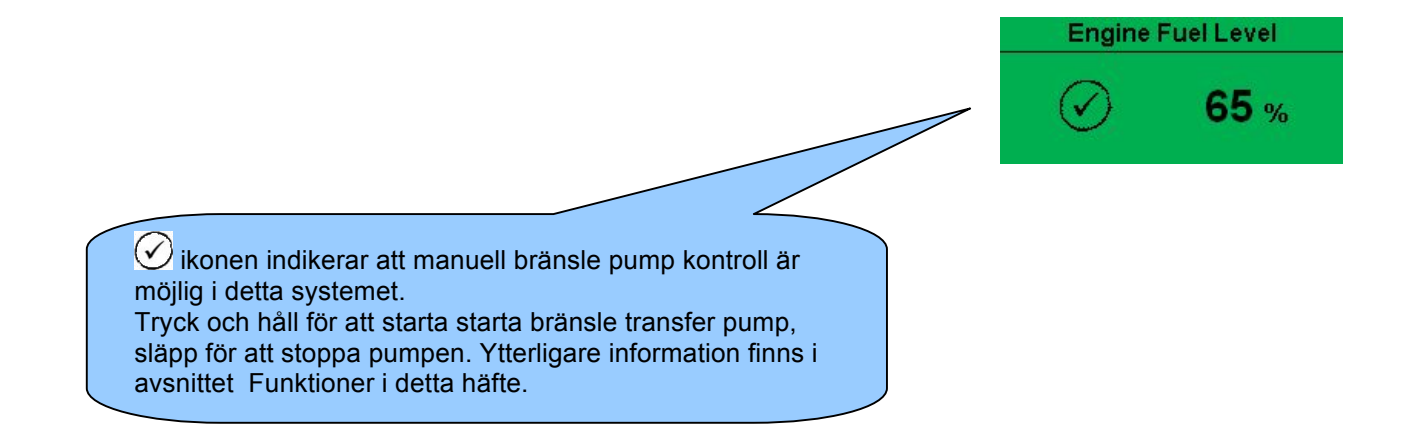

### 2.2.3 GENERATOR

Sidan visar elektriska värden för generatorn.

- Generator Spänning (ph-N)
- Generator Spänning (ph-ph)
- Generator Frekvens
- Generator Ström
- Generator Jord ström
- Generator last %
- Generator Last (kW)
- Generator Last (kVA)
- Generator Power Factor
- Generator power factor medelvärde
- Generator Last (kVAr)
- Generator Last (kWh, kVAh, kVArh)
- Generator Fas Sekvens
- Generator konfiguration (nominella värden)
- Generator aktiv konfigurering
- Synkroskop display

# 2.2.4 NÄT

- Nät Spänning (ph-N)
- Nät Spänning (ph-ph)
- Nät frekvens
- Nät ström
- Nät last %
- Nät last (kW)
- Nät last Total (kW)
- Nät last (kVA)
- Nät last Total (kVA)
- Nät Power Factor
- Nät Power Factor medelvärde
- Nät last (kVAr)
- Nät last (kWh, kVAh, kVArh)
- Nät fas sekvens
- Nät konfiguration (nominella värden)
- Nät aktiv konfigurering

# 2.2.5 RS232 SERIAL PORT

Detta kapitel ger information om RS232 porten och externa modem (om sådan är inkopplad) Infromation som visas på displayen beror på hur module är konfigurerad.

**A**NOTERA:- Fabriksinställningar för RS232 porten är att aktiveras utan inkopplat modem, vid 19200 baud, modbus slave address 10.

#### Exampel 1 - Modul kopplad till ett RS232 telefon modem

Innan DSE8610 seriens modul startar måste modemet vara startat. Med jämna mellan rum efter start kommer modemet att startas om för att försäkra att modemet inte "hänger sig"

Om DSE8610 modulen inte kommunicerar korrekt med modemet, kommer "Modem initialising" att visas på Serial port instrument sida.

Om modulen är inställd för "inkommande samtal" eller "inkommande och utgående samtal" och om modemet rings upp kommer det att svara efter två signaler (fabriksinställning). När en kontakt är etablerad kommer all data från PC:n till DSE8610 modulen att överföras.

Om modulen är inställd för "utgående samtal" eller "inkommande och utgående samtal" kommer modulen att ringa upp varje gång ett larm inträffar. <u>Notera:</u> det är inte alla larm som ger en uppringning, detta beror på modulens konfiguration av händelseloggen. Alla händelser som är konfigurerade att visas i händelseloggen kommer att ge en uppringning.

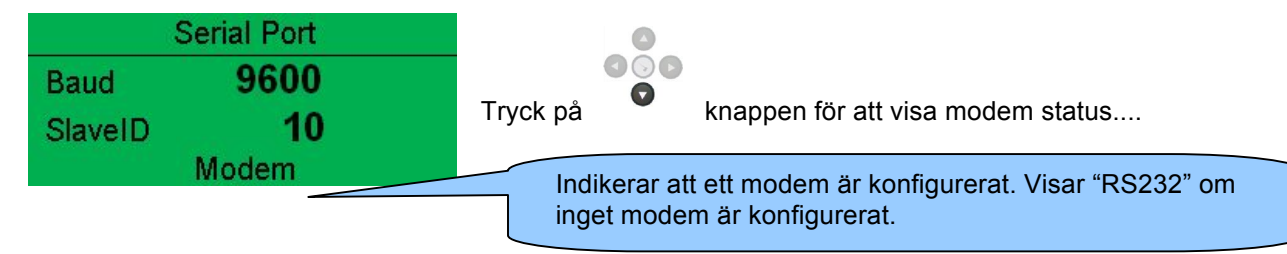

#### Exampel 1 fortsättning – Modem diagnostik

Modem diagnostik sidan visas genom att trycka på knappen när *RS232 Serial Port* instrument sida visas. Om du har modem kommunikations problem kan denna information hjälpa dig med felsökningen.

000

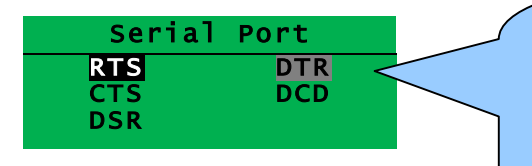

Visar status för modemets kommunikation. Denna info kan hjälpa vid felsökning.

Exampel:

**RTS** En svart bakgrund indikerar att kopplingen är aktiv. **RTS** En grå bakgrund indikerar att kopplingen varierar mellan hög/låg aktivitet.

**RTS** Ingen bakgrund indikerar att kopplingen är inaktiv.

| Koppling | Beskrivning                                 |                        |
|----------|---------------------------------------------|------------------------|
| RTS      | Request To Send<br>(Förfrågan om att sända) | Flödeskontroll         |
| стѕ      | Clear To Send (Klar att<br>sända)           | Flödeskontroll         |
| DSR      | Data Set Ready (Data<br>klar)               | Klar för kommunikation |
| DTR      | Data Terminal Ready<br>(Data terminal klar) | Klar för kommunikation |
| DCD      | Data Carrier Detect                         | Medem inkopplat        |

| М   | odem Commands |
|-----|---------------|
| Rx: | ОК            |
| TX: | AT+IPR=9600   |
| Rx: | ОК            |

Visar det senaste kommandot skickat till modemet och resultatet av detta.

#### Modem Setup Sequence

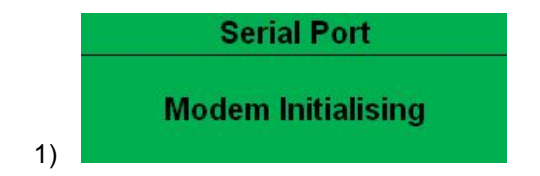

Om modemet och DSE8610 modulen kommunicerar:

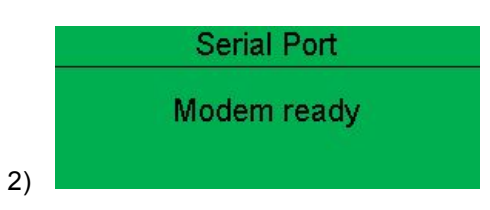

Om kommunikationen bryts mellan modem och modulen kommer modemet automatiskt startas om och göra ett nytt försök:

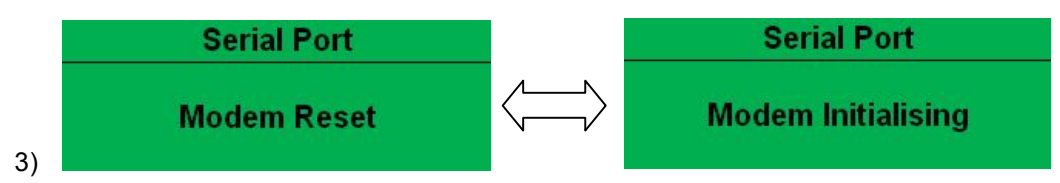

Om modulen inte kan kommunicera med modemet kommer displayen att skifta mellan 'Modem Reset' och 'Modem Initialising' eftersom modulen startar om modemet och försöker kommunicera igen, detta pågår tills kommunikationen återupptas mellan modem och modul. Kontrollera isåfall modemets anslutiningar.

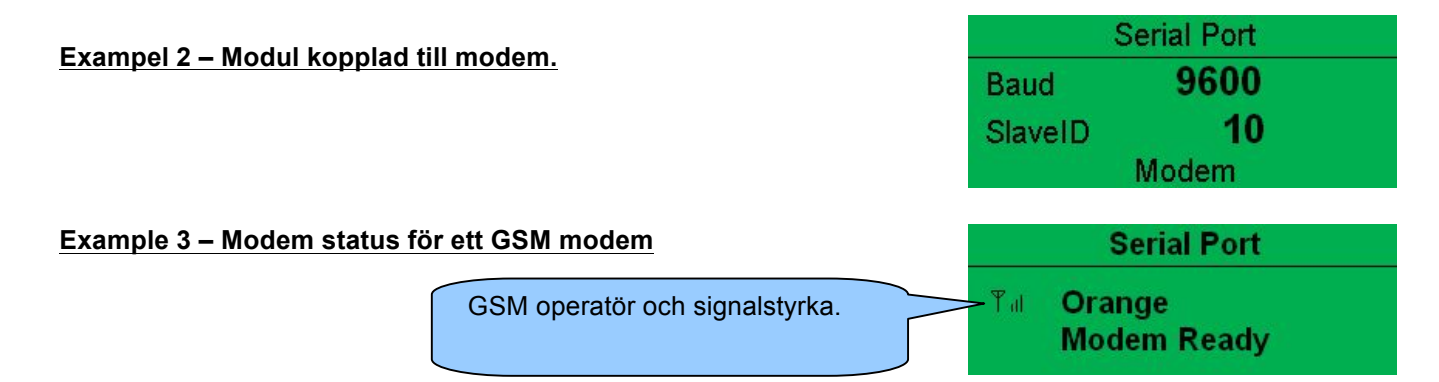

Många GSM modem har LED dioder som indikerar status och ringningsindikator. Detta kan också hjälpa vid felsökning.

Vid GSM kopplings problem, försök att ringa DATA nummret på SIM-kortet med en vanlig telefon. Modemet borde svara efter två signaler som följs av modemets "pipande". Om detta inte sker, kontrollera modemets anslutningar och kontrollera att SIM-kortet är ett DATA SIM-kort och att det kan fungera som data modem. DATA är inte det samma som FAX eller GPRS och kallas ofta för Circuit Switched Data (CSD) av SIM operatören.

# **A**NOTERA: När GSM modem används är det viktigt att DATA nummer SIM används. Detta är ofta ett annat nummer och kallas Circuit Switched Data (CSD) av SIM operatören.

Om GSM modem inte köps av DSE, kontrollera att det är korrekt konfigurerat för att fungera vid 9600 baud. Du kanske måste installera terminal programvara på din PC och konsultera din modem återförsäljare för att göra detta.GSM modem som köps från DSE är konfigurerade för att fungera ihop med 86XX seriens moduler.

### 2.2.6 RS485 SERIAL PORT

Detta kapitel ger information om valda serial portar och externa modem. Infromation som visas på displayen beror på hur module är konfigurerad.

**A**NOTERA:- Fabriksinställningarna för RS485 porten är att arbeta vid 19200 baud, modbus slave address 10.

# Module RS485 porten konfigurerad för koppling till en modbus master

DSE86xx seriens modul fungerar som en modbus RTU slav enhet. I ett modbus system kan man endast ha en master, vanligast är en PLC, HMI system eller PC SCADA system.

Mastern skickar förfrågan om information från modbusen slav (DSE86XX Modul serien) och kan i kontroll system också skicka förfrågan om att ändra operations läge. Om inte mastern skickar förfrågan är slaven" tyst" i data länken.

Modulen är fabriksinställd för att kommunicera vid 19200 baud, modbus slave address 10.

För att använda RS485 porten, kontrollera att 'port usage' konfigurerad genom att använda DSE konfigurationsmjukvara.

Nedanstående inställningar krävs

| Serial Port Co  | nfiguration    |   |
|-----------------|----------------|---|
| Slave ID        | 2 10           |   |
| Baud Rate       | 19200 -        |   |
| Port Usage      | R5485 *        |   |
| Alarm num       | iber           |   |
|                 |                |   |
| Connection Se   | ettings        |   |
| Master inactivi | ity timeout 5s | - |

Master inactivity timeout' borde vara minst dubbla vädret av systemets scan tid. Till exempel, om modbus master PLC skickar förfrågan om data från DSE86XX modbus slav en gång per sekund skall Master inactivity timeout vara inställd på minst 2 sekunder.

|         | Serial Port |  |
|---------|-------------|--|
| Baud    | 19200       |  |
| SlaveID | 1           |  |
|         | RS485       |  |

# 2.2.7 OM

Innehåller viktig information om modulen och firmware version.

- Modul Typ (tex. 8610)
- Application Version version av modulens huvud firmware fil Updatera genom att använda firmware updateraren: Firmware Update Wizard i DSE konfigurationsmjukvaran.
- USB ID Identifiering av PC USB koppling
- Analogue Measurements software version
- Firmware Update Boot loader software version

### 2.2.8 ETHERNET SIDOR

• Uppdatera nätverk genom att använda DSE konfigurationsmjukvaran..

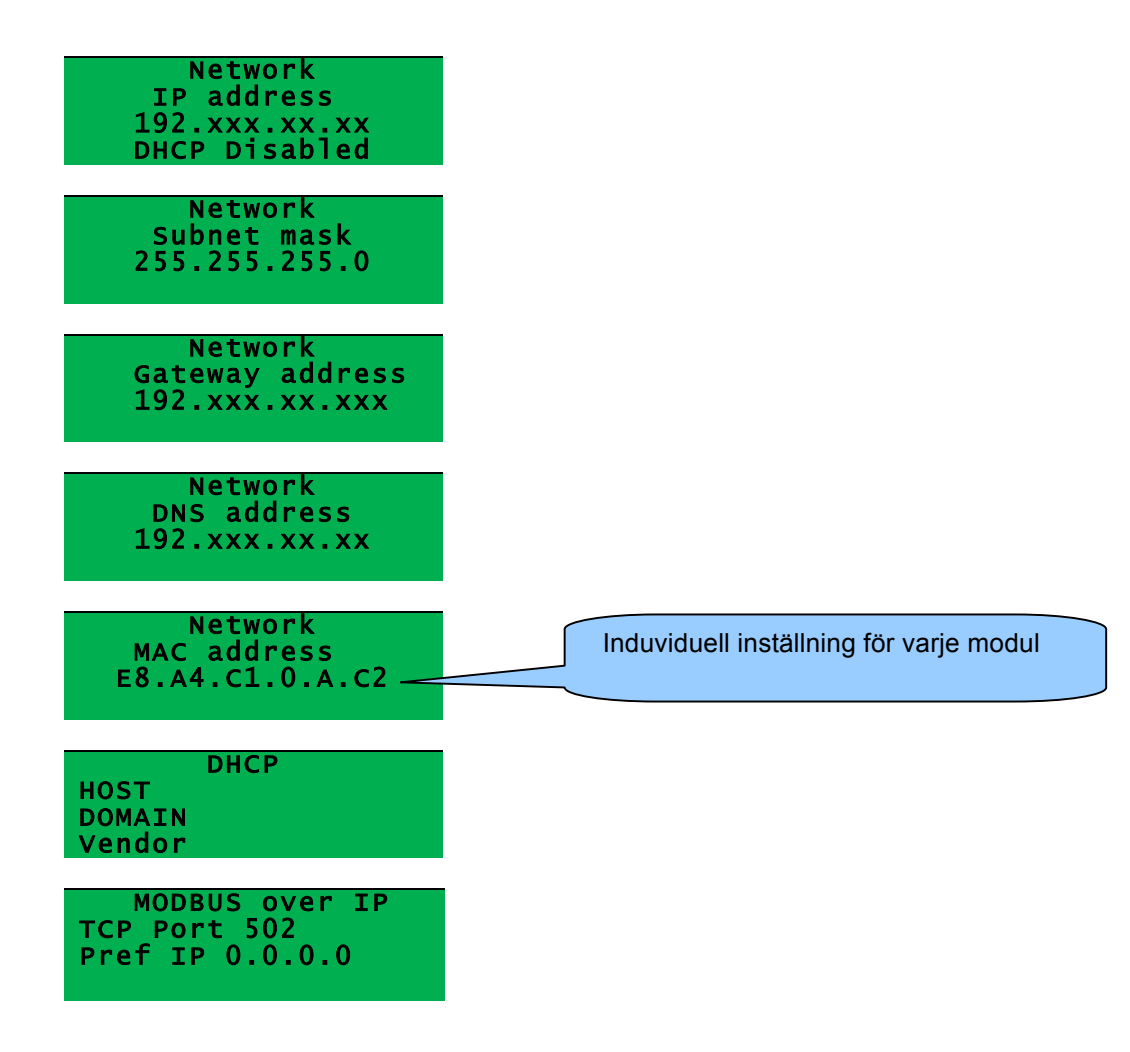

#### Data Logg sidor

Data logg sidorna visar information beroende på modulens konfiguration.

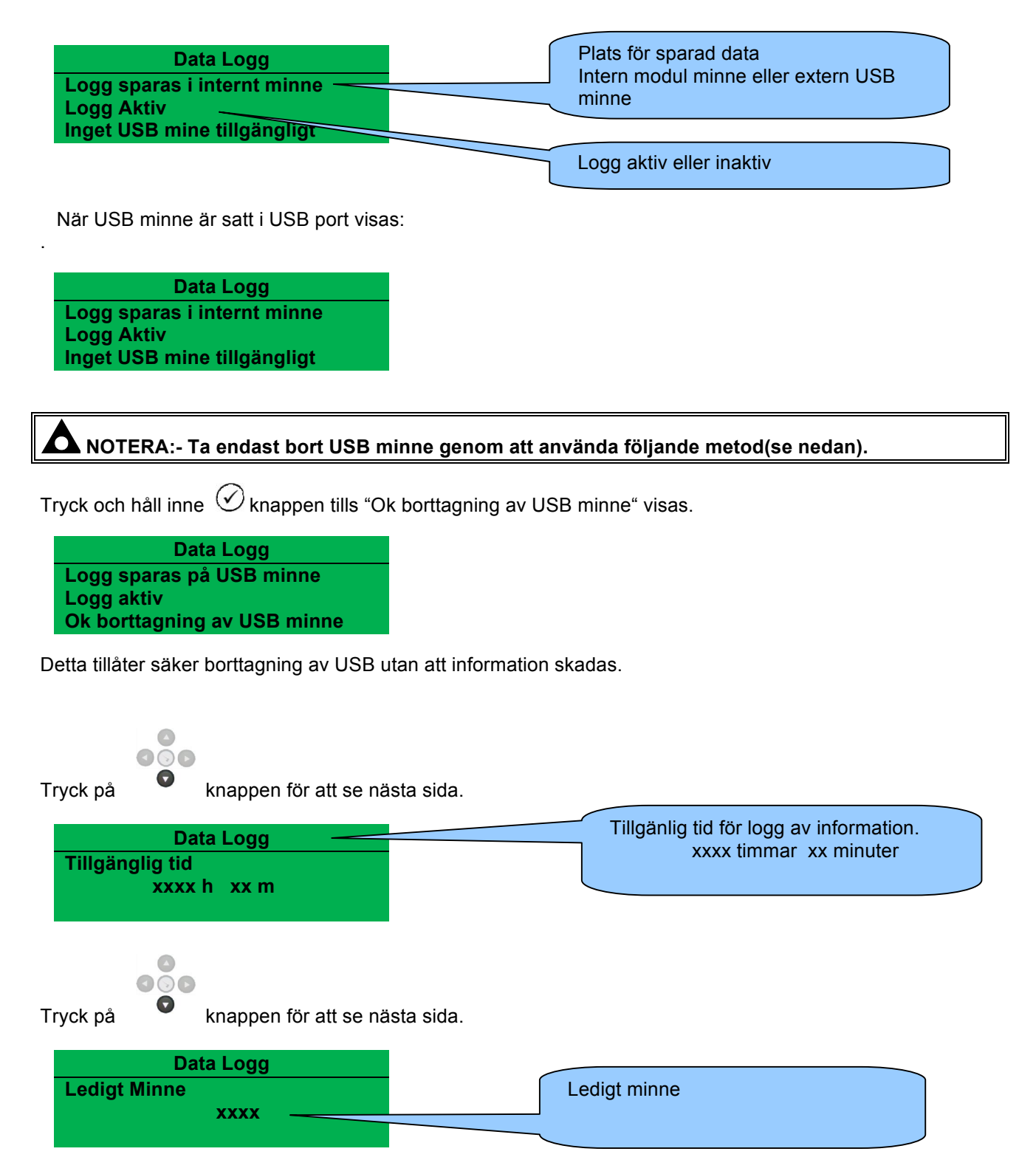

### 2.2.9 CAN FELMEDDELANDE

8600 seriens kontrollmodul visar felmeddelanden om den är ansluten till en CAN motor.

| Larm<br>ECU Varning                                               | Typ av larm från ECU                                                                                                  |
|-------------------------------------------------------------------|----------------------------------------------------------------------------------------------------|
| Varning                                                           | Typ av larm som utlöses av DSE<br>modulen (Varning eller Stopp)                                                       |
| Tryck för att se listar                                           | n av aktiva DTC koder(DTCs = Diagnostiska fel koder).<br>Fel koden som tolkas av modulen visas på displayen som text. |
| vaten nivå<br>Låg<br>Xxx,xxx,xxx                                  | Även tillverkarens kod visas.                                                                                         |
| <b>A</b> NOTERA:- För detaljer o<br>eller kontakta motortillverka | om vad dessa koder betyder, se ECU instruktioner från motortillverkaren<br>ren för hjälp.                             |

**NOTERA:**- För mer detaljer om anslutning till elektroniska motorer se Elektronkiska motorer och DSE kopplingsschema. Art no. 057-004

# 2.3 HÄNDELSELOGG

DSE8600 seriens moduler kan logga larm och/eller status förändringar. 86xx seriens log kan spara upp till 250 händelser.

Med fabriksinställningar inkluderar händelseloggen Stopp larm och Elfel larm (Händelseloggen innehåller inte Varnings larm, men modulen kan konfigureras Med hjälp av DSE konfigurationsmjukvara..

| Event Log                  |                      |                        |     |        |                                                                           |
|----------------------------|----------------------|------------------------|-----|--------|---------------------------------------------------------------------------|
| Display Options            |                      |                        |     |        | Exampel som visar en                                                      |
| Module display             | nd time<br>hours run |                        |     |        | konfiguration av DSE8<br>seriens Händelselogg (<br>konfigurationsmiukvara |
| Logging Options            |                      |                        |     |        | Detta visar också                                                         |
| Log the following events t | to the ever          | nt log                 |     |        | fabriksinställningarna fö                                                 |
| Power up                   | 10                   | Shutdown alarms        | X   |        | modulen. (Endast Stop                                                     |
| Mains fail                 | 10                   | Electrical trip alarms | 8   | $\sim$ | och status loggas).                                                       |
| Mains return               | 1                    | Latched warnings       | 36  | ٦      |                                                                           |
| ECU Shutdown alarms        | 9                    | Unlatched warnings     | 90. |        |                                                                           |
| Log Fuel Level             | 3                    |                        |     |        |                                                                           |
| Log When At Rest           | 9                    |                        |     |        |                                                                           |

När loggen är full kommer stop larm att ersätta de äldst loggade händelserna. Därför innehåller loggen endast de senaste händelserna. Modulen loggar larmet, datum och tid för händelsen.

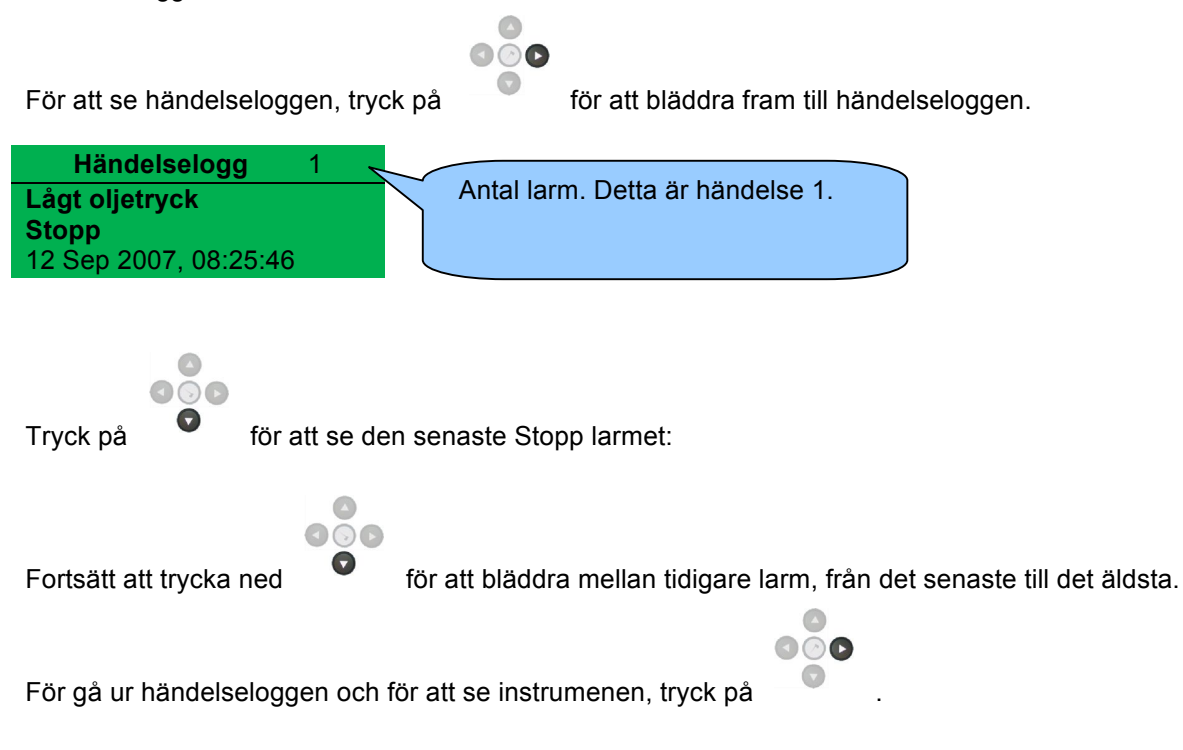

#### 2.4 KONFIGURERBARA LED LAMPOR

Dessa LED kan konfigureras av användaren för att indikera ett hundratal olika funktioner som baseras på:-

- Indikeringar övervaka digital input och indikerar functioner så som Batteri laddare på, spjäll öppet etc.
- VARNINGAR och STOPP Indikerar specifika Varningar eller STOPP larm som visas på skärmen – så som *Lågt Oljetryck STOPP, Låg* kylarvätska nivå etc.
- Status Indikeringar Indikerar aktuella händelser så som Övervakning PÅ, Förvärmning, Panelen Låst Generatortillgänglig etc..

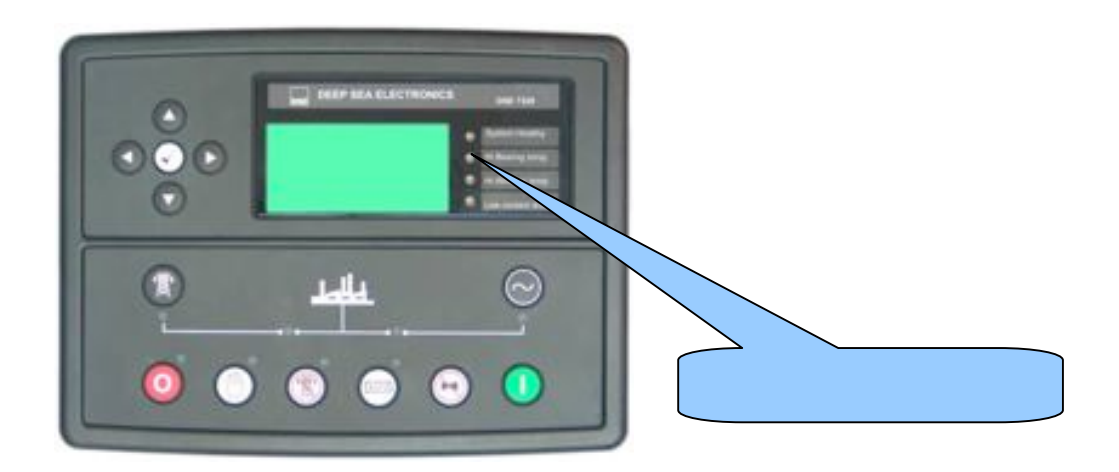

#### 3 FUNKTIONER

Kontrollera DSE8620 modulen genom knapparna STOPP/RESET, MANUAL, AUTO, TYSTA LARM och START. De mindre knapparna används för att få mer information så som Nät spänning eller för att styra nät / generator brytare i manuellt läge.

Kontrollera alltid vilka konfigurationer som gjorts för att exakt veta vilka sekvenser och timers som utförs av modul i fält.

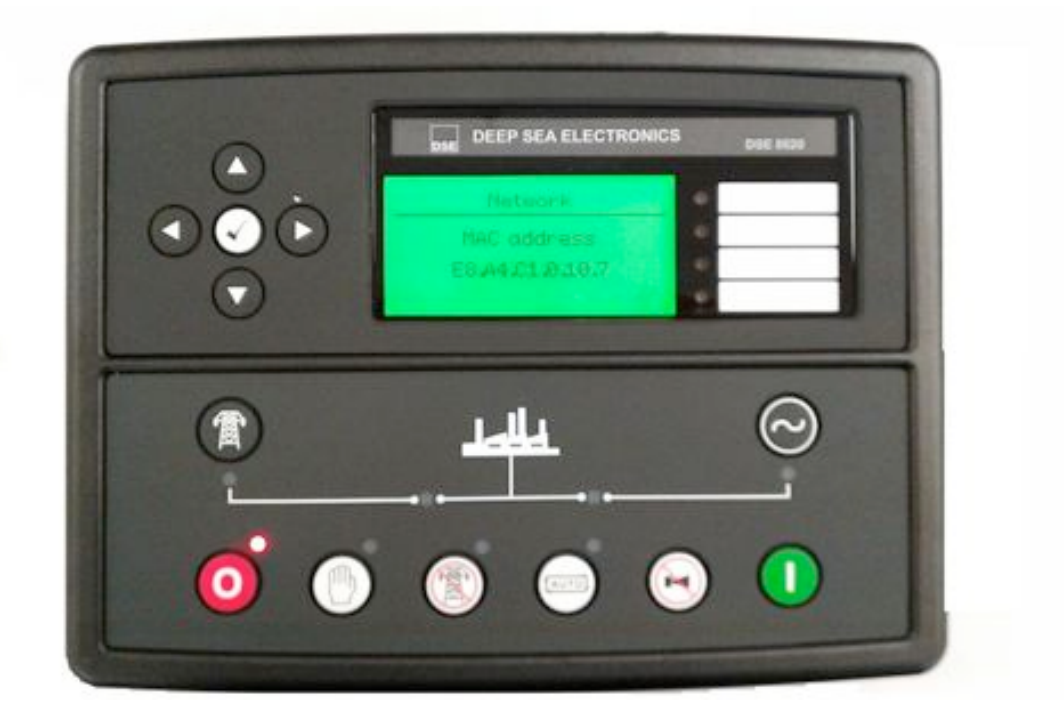

CAUTION: - The module may instruct an engine start event due to external influences. Therefore, it is possible for the engine to start at any time without warning. Prior to performing any maintenance on the system, it is recommended that steps are taken to remove the battery and isolate supplies.

Ο NOTE: -PLC Functionality. This control module has PLC functionality built in. This can have change the standard operation when used.( Default configuration the no PLC is set. See software manual for more information)

# 3.1 PANELBESKRIVNING

| STOP/RESET<br>Stopp / Reset<br>Denna knappen stoppar aggregatet och rensar all larm.                                                                                                    |        |
|----------------------------------------------------------------------------------------------------|--------|
| Om motorn går och okappen trycks in kommer modulen automatiskt att<br>att flytta lasten från generatorn <i>"GB från"</i> , och motorn kommer att stoppas. Skulle en<br><b>fjärrstart signal</b> komma när denna knapp är aktiv, kommer motorn <u>inte</u> att starta.                                                                                                    | 0      |
| Manuellt läge<br>Används för att styra generatorns funktioner manuellt.                                                                                                    |        |
| I <b>Manuellt läge,</b> enheten startar vid tryck på Oknappen och motorn går utan last.<br>Om generatorn går utan last i <b>Manuell läge</b> och en <b>fjärrstart signal</b> kommer, då<br>kommer enheten automatiskt att koppla på lasten " <i>GB till.</i> "<br>När fjärrstartsignalen tas bort kommer generatorn att fortsätta I drift med last tills<br>operatören trycker på <b>STOP/RESET'</b> eller <b>'AUTO'</b> knappen. |        |
| START<br>Denna knapp används för att starta motorn i manuellt läge. Om motorn inte startar på<br>första försöket sker ytterligare startförsök. För att stanna motorn tryck på<br>STOP/RESET' knappen.                                                                                                    |        |
| ANOTERA:- Olika funktioner är möjliga för denna knapp – se<br>konfigurationsmjukvaran.                                                                                                    |        |
| AUTO läge<br>I detta läge styr enheten generatorn automatiskt.<br>Modulen övervakar fjärrstartsignaler och när fjärrstartsignal ges startar aggregatet<br>automatisk och last kopplas på.<br>Om start signalen försvinner, kommer enheten automatiskt att koppla från lasten och                                                                                                    | (AUTO) |
| motorn stannar efter avkylnings tid. Enheten är i vänteläge till nästa start order ges                                                                                                    |        |
| <b>Mute / Lamp Test</b><br>Denna knappen tystar alla ljud larm och testar alla LED dioder.                                                                                                    |        |
| Test läge<br>Detta läge tillåter last prov av generatorn.                                                                                                    |        |
| I test läge kommer modulen vid tryck på 🛈 start knappen att starta motorn och gå<br>med last.                                                                                                    |        |

| Överför till nät<br>Endast i manuellt läge                                                                                                    |            |  |  |  |
|----------------------------------------------------------------------------------------------------|------------|--|--|--|
| 'Normal' breaker button control                                                                                                    |            |  |  |  |
| <ul> <li>Överför last till nät</li> <li>Om generatorn går med last och nät är tillgängligt, synkroniserar generatorn och går parallellt med nätet.</li> <li>Om generator och nät går parallellt kommer generatorn att rampa av (GB från).</li> </ul>                                   | B          |  |  |  |
| ( Synkroniserar när så krävs )                                                                                                    |            |  |  |  |
| <ul> <li>Om generatorn går med last överförs lasten till nätet.</li> <li>Om nätet går med last kopplas NB från.</li> <li>Om generatorn och nät går utan last kopplas NB till.</li> </ul>                                                                                               |            |  |  |  |
| Överför till generator<br>Endast i manuellt läge                                                                                                    |            |  |  |  |
| 'Normal' breaker button control                                                                                                    |            |  |  |  |
| <ul> <li>Överför last till generatorn.</li> <li>Om nätet går med last och generatorn är tillgänglig, synkroniserar generatorn mot nätet och går parallellt med nätet.</li> <li>Om nät och generator är i parallelldrift kommer generatorn att rampa på och NB kopplas från.</li> </ul> | $\bigcirc$ |  |  |  |
| (Synkroniserar när så krävs)                                                                                                    |            |  |  |  |
| <ul> <li>Om nätet går med last överförs lasten till generatorn</li> <li>Om generatorn går med last kopplas GB från.</li> <li>Om generator och nät går utan last kopplas GB till.</li> </ul>                                                                                            |            |  |  |  |
| Meny navigation                                                                                                    |            |  |  |  |
| Används för att bläddra mellan olika sidor, instrument och för konfiguration.                                                                                                    |            |  |  |  |

# DENNA SIDAN ÄR TOM

#### Sleep mode konfiguration i konfigurationsmjukvaran. DSE Model 8620 Manual

# 3.2 STOPP LÄGE

Stopp läge aktiveras genom att trycka på 🧿 knappen.

I stopp läge kommer modulen omedelbart att ta bort last från generatorn innan motorn stannar.

Om motorn inte stannar visas larmet STOPPFEL. Följande måste ske för att module skall uppfattas som stoppad:

- Motorvarvtal är noll, detekteras av Magnetic Pickup eller CANbus ECU (beroende på modul variant).
- Generator frekvens noll.
- Oljetryck givare måste indikera lågt oljetryck (endast MPU version)

När motorn har stannat är det möjligt att använda konfigurationsmjukvaran för att skicka konfigurationsfiler till modulen och att ändra parametrar med panelens knappar.

Alla larm som löst ut och åtgärdats återställs.

Motorn startar inte i stopp läge. Om fjärrsingal kommer ignoreras den tills modulen är i Automatiskt läge. Om modulen är konfigurerad för "sleep mode" kommer display ljuset att slockna efter 5 min. Tryck på valfri knapp för att lysa upp panelen igen.

| Miscellaneous Options           |  |  |
|---------------------------------|--|--|
| Enable fast loading feature     |  |  |
| Enable sleep mode               |  |  |
| Enable manual fuel pump control |  |  |

# 3.2.1 TILLFÄLLIG UPPSTART

#### **O**NOTERA:- Tillfällig upstart är bara möjlig när kontrollenr är konfigurerad för CAN motor.

# NOTERA:- Beroende på systemdesign kan ECU vara spänningssatt eller ej spänningssatt när modulen är i STOPP läge. Tillfällig uppstart är endast möjlig om ECU är ej späningssatt i STOPP läge.

När ECU är spänningslös (normal i stopp läge), är det inte möjligt att läsa diagnostiska koder eller instrumentation. Det är inte heller möjligt att använda konfigurations verktyg.

Eftersom ECUn normalt är spänningslös när motorn inte går, måste den startas manuellt.

- Välj stopp läge <sup>O</sup> på panelen.
- Tryck och håll ned start knappen 🕛 för att spänningssätta ECUn. Eftersom enheten är i stopp läge startar inte motorn.
- Fortsätt att hålla knappen nedtryckt så länge du behöver ha ECUn spänningssatt.
- ECUn är spänningssatt några sekunder efter att start knappen släpps.

Detta är ochså användbart om motortillverkarens verktyg behöver kopplas till motorn, tex för att konfigurera motorn måste ECUn vara spänningssatt.

# 3.3 AUTOMATISKT LÄGE

# 3.3.1 NÄTFEL

Detta läge används för att ge kontinuerlig strömförsörjning till viktiga laster när nätfel inträffar. Detta är det normal läget när modulen installeras på standby generator.

**CANOTERA:** Om en digital ingång är inställd för *låst panel* och är aktiv, kommer att ändring av modulens läge inte vara möjlig. Visning på instrument och händelseloggar påverkas INTE av låst panel.

Aktivera automatiskläge genom att trycka () på knappen ). Led lampa lyser när panelen är i automatisktläge.

I autoimatiskt läge kommer generatorn att fungera helt automatiskt, START och STOPP kräver ingen åtgärd från användaren.

Om nätet är utanför gränsvärdena under en längre period kommer den gröna led lampan som indikerar nät tillgängligt att slockna.

För att tillåta korta störningar på nätet, finns nätfels fördröjnings timer.

# **A**NOTERA: - Om nätet återgår inom gränsvärdena under startfördröjningstimern kommer enheten att återgå till standby läge.

Efter att timern gåt ut spänningssätts bränsle selenoiden och startmotorn startar.

# **ONOTERA:-** Om enheten är konfigurerad för CAN skena får kompaibel ECU start signal via CAN skena. Se dokumen nummer No. 057-004 .

Om motorn inte tänder under dessa startförsök, så frikopplad Startmotorn till nästa start görs. Denna sekvens fortsätter i inställt antal försök, sedan kommer start-sekvensen avslutas och displayen visar **Startfel** 

Larm Blockerande Startfel

När motorn startar, är startmotorn urkopplad. Varvtalsregistrering är fabriksinställd och härleds från huvud generatorns utfrekvensen men kan dessutom mätas från en magnetisk pickup monterad på svänghjulet (vald av PC med 8610-seriens konfigurationsmjukvara).

Dessutom kan stigande oljetryck användas för att koppla bort startmotorn (men kan inte upptäcka under- eller övervarv).

Om enheten har konfigurerats för CAN skena tas start signal emot via CAN skena. För detaljer Part No. 057-004. Efter att startmotorn har frånkopplads, aktiveras "*Fördröjd övervaknings*" timer, så att Oljetryck, Hög Motortemperatur, Undervarv, Laddnings fel och andra fördröjda Hjälpingångar, för att stabilisera dem så att de inte utlöser felet

### 3.3.2 MOTORN GÅR

När motorn går så kommer *uppvärmningstimern* att starta (om denna är vald) som tillåter motorn att stabiliseras innan lastöverföring sker.

Efter uppvärmnings tiden kommer modulen att överföra last från ett felaktigt nät till generatorn. NB kopplar från, överångstimer startar, GB kopplas till när timern gått ut.

Generatorn går sedan med last..

**NOTERA:-** Den lastöverförings signalen förblir inaktiv tills Oljetrycket har ökat. Detta förhindrar slitage på motorn.

När nätet återvänder startar en återgångs timer. När den har gått ut synkroniserar aggregatet och går parallellt med nätet. Aggregatet går parallellt med nät tills parallelldrifttimer har gått ut, då lastas lasten från generatorn till nätet. GB kopplas från och nedkylninstimer startar, när den har gått ut blir bränsle selenoiden spänningslös och generatorn stannar.

Under parallell drift kan modulen konfigureras för att ge en fast effekt värde eller anpassa effekten i förhållande till belastningen på nätet. För mer detaljer se guide för synkronisering och lastfördelning del 1.

Om nätet återigen faller från startar aggregatet igen och tar last.

**A**NOTERA: - När synkronisering är aktiverad, kontrolleras nätet innan några brytare kopplas till. Synkronisering sker innan någon brytare kopplas till.

**ONOTERA:** - Synkronisering kan vara inaktiverad om applikationen inte kräver den funktionen. Kontakta åtefförsäljaren av aggregatet för fler detaljer.

# 3.3.3 FJÄRRSTART I ÖDRIFT

Detta läge används för att starta aggregatet med hjälp av extern start signal. Det kan också användas för att ge kontinurelig strömförsörjning vid förväntade avbrott.

#### ANOTERA:- Om en digital ingång som konfigurerats för panellås är aktiv kan man O inte ändra panelens läge. Instrumentation O och händelselogg påverkas inte av panellås.Om panellåset är aktivt lyser indikatorn( om så har konfigurerats).

Detta läge aktiveras genom att trycka på 🖾 knappen. En led lampa bredvid knappen indikerar detta val.

Om en *fjärrstart i ödrift* signal aktiveras kommer **Fjärrstart aktiv** att indikeras på panelen (om så har konfigurerats).

För att tillåta "falska start signaler" så startar Start fördröjningstimer. Efter det startar uppvärmningstimer.

# **A**NOTERA:- Om fjärstartsignal tas bort under startfördröjningstiden återgår aggregatet till standby läge.

Efter timrarna löpt ut spänningssätts bränsle selenoiden( eller tillåter ECU output om så har konfigurerats) och startmotorn startar.

# ANOTERA: - Om enheten har konfigurerats för CAN skena tas start signal emot via CAN skena. För detaljer Part No. 057-004.

Om motorn inte startar under första startförsöket kopplas startmotorn ur och en viloperiod sker. Om detta sker fler gånger än det förinställda antalet startförsök visas larmet **Startfel**..

Larm Blockerande Startfel

När motorn startar kopplas startmotorn ur. Magnetic pickup eller ökat oljetryck kan användas för att koppla ur startmotorn. (oljetryck kan ej användas för att varna för högt/lågt varvtal.

# **A**NOTERA: - Om enheten är konfigurerad för CAN skena, sker varvtals avkänning via CAN signalen

Efter att startmotorn har frånkopplads, aktiveras "*Fördröjd övervaknings*" timer, så att Oljetryck, Hög Motortemperatur, Undervarv, Laddnings fel och andra fördröjda Hjälpingångar, för att stabilisera dem så att de inte utlöser felet.

När motorn går så kommer *uppvärmningstimern* att starta ( om denna är vald) som tillåter motorn att stabiliseras innan lastöverföring sker.

# **A** NOTERA:- Lastöverföringssignalen förblir inaktiv tills Oljetrycket har ökat. Detta förhindrar slitage på motorn.

Generatorn synkroniserar med nätet innan GB kopplas till och last överförs från nätet till generatorn (för att generatorn skall ge tillräckligt med effekt).

När nät och generator går parallellt under tiden för *parallelldrift,* kommer lasten att rampas från nätet till generatorn. Då kopplas NB från.

Generatorn ger då tillräckligt med effekt för att gå med last.

När fjärrstartsignalen tas bort startar återgångs fördröjningstimern. När denna gått ut synkroniseras aggregatet och går parallellt med nätet.

Aggregatet går parallellt tills *parallelldrifttimern* har gått ut. När detta gått ut rampar modulen lasten från generatorn till nätet.

<u>Alternativt Ramp schema:-</u> kontrollern håller effekten tills *parallelldrifttimern* har löpt ut innan lasten rampas av.

Generatorbryteren kopplas till och *nedkylningstimern* startar vilket tillåter motorn att kylas ned utan last innan motorn stoppas.

När nedkylningstimern löpt ut blir bränsle selenoiden spänningslös och generatorn stannar.

# NOTERA: - Synkronisering kan vara inaktiverad om applikationen inte kräver den funktionen. Kontakta åtefförsäljaren av aggregatet för fler detaljer.

**A**NOTERA: - Kalendern kan konfigureras för att sköta systemet på samma sätt som beskrivs för Fjärrstart input. Se 86xx seriens konfigurationsmjukvaran.

# 3.3.4 FJÄRRSTART MED LAST

Detta läge används för att starta aggregatet i respons till ökade last nivåer på nätet. (Om så har konfigurerats)

NOTERA:- Om en digital ingång som konfigurerats för panellås är aktiv kan man inte ändra panelens läge. Instrumentation och händelselogg påverkas inte av panellås.Om panellåset är aktivt lyser indikatorn( om så har konfigurerats).

Detta läge aktiveras genom att trycka på 🖤 knappen. En led lampa indikerar att läget är valt.

Om lastnivån på nätet överstiger det förinställda värdet kommer aggregatet att starta.

För att tillåta kortavariga överlaster startar *startfördröjningstimer*. Efter denna fördröjning startar *uppvärmningstimern* och korresponderande AUX utgång spänningssätts.

ANOTERA: - Om lasten återgård till nivåer under det förinställda värdet under startfördröjningstimern kommer enheten att återgå till stanby läge.

Efter timrarna löpt ut spänningssätts bränsle selenoiden (eller tillåter ECU output om så har konfigurerats) och startmotorn startar.

# **A** NOTERA: - Om enheten har konfigurerats för CAN skena tas start signal emot via CAN signalen. För detaljer Part No. 057-004.

Om motorn inte startar under första startförsöket kopplas startmotorn ur och en viloperiod sker. Om detta sker fler gånger än det förinställda antalet startförsök visas larmet **Startfel**..

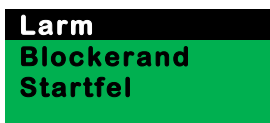

När motorn startar kopplas startmotorn ur. Magnetic pickup eller ökat oljetryck kan användas för att koppla ur startmotorn. (oljetryck kan ej användas för att varna för högt/lågt varvtal.

# **ONOTERA:** - Om enheten är konfigurerad för CAN skena, sker varvtals avkänning via CAN signalen.

Efter att startmotorn har frånkopplads, aktiveras *"fördröjd övervaknings"* timer, så att Oljetryck, Hög Motortemperatur, Undervarv, Laddnings fel och andra fördröjda Hjälpingångar , för att stabilisera dem så att de inte utlöser felet.

När motorn går så kommer *uppvärmningstimern* att starta (om denna är vald) som tillåter motorn att stabiliseras innan lastöverföring sker.

När uppvärmningstiden har löpt ut överför modulen last från nät till generatorn. Följande sekvens sker:

Generatorn synkroniserar mot nätet, när dessa matchas kopplas GB till.

Lasten kommer på att rampas från nät till lämplig nivå på generatorn.

Generatorn förser sedan effekt för att täcka lasten

A NOTERA:- Den lastöverförings signalen förblir inaktiv tills Oljetrycket har ökat. Detta förhindrar slitage på motorn.

Avancerad rampnings schema – När den är konfigurerad, koppplas brytaren till och generator effekten hålls tills timern har löpt ut innan last rampas av.

När *fjärrstart med last* signalen tas bort startar återgångstimern. När denna löpt ut kommer modulen att rampa lasten från generatorn till nätet. GB kopplas från och *nekylningstimer* startar som tillåter motorn att kylasned utan last innan motorn stannar. När *nedkylningstimern* löpt ut blir bränsle selenoiden spänningslös och generatorn stannar.

Under parallell drift kan modulen konfigureras för att ge en fast effekt värde eller anpassa effekten i förhållande till belastningen på nätet. För mer detaljer se guide för synkronisering och lastfördelning del 1.

ANOTERA: - När synkronisering är aktiverad, kontrolleras nätet innan några brytare kopplas till. Synkronisering sker innan någon brytare kopplas till.

**NOTERA:** - Synkronisering kan vara inaktiverad om applikationen inte kräver den funktionen. Kontakta åtefförsäljaren av aggregatet för fler detaljer.

**C**NOTERA: - lastnivån för det akuella läget beror på Current Transformer (CT) fitted to the mains feed of the system. Detta används för att mäta mains current used in the load level calculations.

# 3.4 MANUELLT LÄGE

Manuellt läge tillåter operatören att ändra aggregatets funktioner och lägen manuellt, utföra felsökning, diagnostiska tester och andra funktioner som normalt sköts automatiskt.

# A NOTERA:- Om en digital ingång som konfigurerats för panellås är aktiv kan man inte ändra panelens läge. Instrumentation och händelselogg påverkas inte av

inte ändra panelens läge. Instrumentation **V** och händelselogg påverkas inte av panellås.Om panellåset är aktivt lyser indikatorn( om så har konfigurerats).

Aktivera manuellt läge genom att trycka på knappen 🖤 . En LED diod bredvid knappen indikerar Manuell läge.

För att starta motorn tryck på 💛 knappen.

### 🕰 NOTERA: - Det finns ingen startfödröjning i detta läge.

Om förvärmningsutgång är vald kommer timern att starta och AUX utgång kommer spänningssättas.

Efter timrarna löpt ut spänningssätts bränsle selenoiden( eller tillåter ECU output om så har konfigurerats) och startmotorn startar.

# A NOTERA: - Om enheten har konfigurerats för CAN skena tas start signal emot via CAN skena. För detaljer Part No. 057-004.

Om motorn inte startar under första startförsöket kopplas startmotorn ur och en viloperiod sker. Om detta sker fler gånger än det förinställda antalet startförsök visas larmet **Startfel**..

Larm Blockerande Startfel

När motorn startar kopplas startmotorn ur. Magnetic pickup eller ökat oljetryck kan användas för att koppla ur startmotorn. (oljetryck kan ej användas för att varna för högt/lågt varvtal.

# **A** NOTERA: - Om enheten är konfigurerad för CAN skena, sker varvtals avkänning via CAN skena.

Efter att startmotorn har frånkopplads, aktiveras "*fördröjdövervaknings*" timer, så att Oljetryck, Hög Motortemperatur, Undervarv, Laddnings fel och andra fördröjda Hjälpingångar, för att stabilisera dem så att de inte utlöser felet.

När motorn går så kommer *uppvärmningstimern* att starta( om denna är vald) som tillåter motorn att stabiliseras innan lastöverföring sker.

När uppvärmningstimern har löpt ut är generatorn tillgänglig för att gå med last och en led lampa indikerar generator tillgänlig.

Generatorn går utan last tills:

- 1. Nätet faller
- 2. En fjärrstartsignal kommer eller schemalagd drift med last sker.

3. GB Till \Theta knappen trycks ned

Om någon av dessa signaler kommer synkroniseras generatorn och går parallelt med nätet (om nät finns tillgängligt)

Under parallell drift kan modulen konfigureras för att ge en fast effekt värde eller anpassa effekten i förhållande till belastningen på nätet. För mer detaljer se guide för synkronisering och lastfördelning del 1.

#### Parallelldrift:

- om GB till knappen 🗢 trycks in igen när aggregatet går i parallelldrift, överför modulen lasten automatiskt till generatorerna och lastar av nätet. Detta uppnås genom att rampa lasten från parallelldrift till generatorn. NB kopplas från. När NB Till () knappen trycks in, synkroniserar modulen generatorn mot nätet och återgår till parallelldrift.
- Om NB Till ( knappen trycks in underparallelldrift, kommer modulen att koppla från GB och överföra lasten till nätet.

Om automatiskt läge är valt och nätet går utan problem, en *fjärrstart med last* inte är aktivt och om ingen schemalagd drift finns, startar *återgångsfördröjningstimer.* 

När timern löpt ut går modulen ur parallelldrift läge och rampar lasten tillbaka till nätet. GB kopplas då från. Generatorn går sedan utan last under en nedkylningsperiod.

Tryck på STOPP knappen gör bränsle selenoiden spänningslös och generatorn stannar.

AVARNING: - Stopp knappen, oavsett läge, kommer att stanna generatorn och återställa brytare till säkert läge. Detta kan leda till förlust av strömförsörjning. Det rekommenderas att stopp knappen endast trycks in när generatorn går utan last och nät har lasten.

**ONOTERA:** - Synkronisering kan vara inaktiverad om applikationen inte kräver den funktionen. Kontakta åtefförsäljaren av aggregatet för fler detaljer. Om synkronisering ej är aktiv kommer systemet att utföra en öppen övergång när last går från nät till generatorn eller om lasten återgår till nätet.

**ONOTERA:** - När synkronisering är aktiv, kontrolleras nätet innan några brytare kopplas till. Synkronisering sker innan några brytare kopplas till.

# 3.5 TEST LÄGE

Test läget används för att utföra test med full last och diagnostisering av fel. Alternativt kan läget användas för att ge kontirnuelig strömförsörjning under ett förväntat avbrott.

#### NOTERA:- Om en digital ingång som konfigurerats för panellås är aktiv kan man Δ inte ändra panelens läge. Instrumentation 오 och händelselogg påverkas inte av panellås.Om panellåset är aktivt lyser indikatorn( om så har konfigurerats).

knappen. En LED diod bredvid knappen indikerar test läge. När TEST läget startas genom att trycka på START

knappen trycks in startar modulen motorn.

#### NOTERA: - Det finns ingen startfödröjning i detta läge.

Om förvärmningsutgång är vald kommer timern att starta och AUX utgång kommer spänningssättas.

Efter timrarna löpt ut spänningssätts bränsle selenoiden (eller tillåter ECU output om så har konfigurerats) och startmotorn startar.

#### NOTERA: - Om enheten har konfigurerats för CAN skena tas start signal emot via CAN skena. För detaljer Part No. 057-004.

Om motorn inte startar under första startförsöket kopplas startmotorn ur och en viloperiod sker. Om detta sker fler gånger än det förinställda antalet startförsök visas larmet Startfel...

Larm Blockerande **Startfel** 

När motorn startar kopplas startmotorn ur. Magnetic pickup eller ökat oljetryck kan användas för att koppla ur startmotorn. (oljetryck kan ej användas för att varna för högt/lågt varvtal.

#### NOTERA: - Om enheten är konfigurerad för CAN skena, sker varvtals avkänning via CAN skena.

Efter att startmotorn har frånkopplads, aktiveras "fördröjdövervaknings" timer, så att Olietryck, Hög Motortemperatur, Undervary, Laddnings fel och andra fördröjda Hjälpingångar, för att stabilisera dem så att de inte utlöser felet.

När motorn går så kommer *uppvärmningstimern* att starta( om denna är vald) som tillåter motorn att stabiliseras innan lastöverföring sker.

När uppvärmningstimern har löpt ut överför modulen last från nätet till generatorn. Följande sker:

Generatorn synkroniserar mot nätet och GB kopplas sedan till.

Lasten rampas sedan från nätet till lämplig nivå på generatorn.

Aggregatet är i detta läge under tiden som test läget är aktivt om inte modulen är konfigurerad för Ödrift.

Om modulen har *aktiv fjärrstart i ödrift ingång* eller om kalendern är konfigurerad för *ödrift*, aktiveras parallelldrift tid. När denna löpt ut rampas lasten rån nätet till generatorn. NB kopplas från.

Generatorn förser sedan effekt för att täcka lasten

# **A**NOTERA:- Last överföring sker inte förän oljetrycket har ökat. Detta förhindrar slitage.

Systemet är i test läge tills ett annat läge är valt. Det rekommenderas att **Auto läge** används för att avsluta test läget.

När **Auto läget** är valt startar en *stoppfördröjningstimer*. När den har löpt ut synkroniseras aggregattet och går i parallelldrift med nätet. Aggregatet går i parallelldrift tills parallelldrift tiden gått ut. Modulen rampar då lasten från generatorn till nätet. GB kopplas till nedkylningstimer startar. Generatorn går sedan utan last under en nedkylningsperiod. Bränsle selenoiden blir spänningslös och generatorn stannar.

Under parallell drift kan modulen konfigureras för att ge en fast effekt värde eller anpassa effekten i förhållande till belastningen på nätet. För mer detaljer se guide för synkronisering och lastfördelning del 1.

# NOTERA: - När synkronisering är aktiv, kontrolleras nätet innan några brytare kopplas till. Synkronisering sker innan några brytare kopplas till.

**NOTERA:** - Synkronisering kan vara inaktiverad om applikationen inte kräver den funktionen. Kontakta åtefförsäljaren av aggregatet för fler detaljer.

#### Typ av larm. Blockerande eller Varning aktuella larm. DSE Model 8620 Manual

# 4 LARM

När ett larm går kommer sirenen att tjuta och LED diod kommer lysa, om den är konfigurerad.

Tysta sirenen genom att trycka på knappen 🕞

Displayen visar den aktuella Larm sidan.

| Larm                        | 1/2 |   |  |
|-----------------------------|-----|---|--|
| Varning —<br>Lågt olietrvck |     |   |  |
|                             |     |   |  |
|                             |     | ] |  |

Displayen kommer att visa flera aktuella larm tex "Hög motortemperatur blockerad", "Nödstopp" och " Låg kylvattennivå Varning".

Dessa kommer automatiskt att visas i ordningen som de uppkom. Exampel:-

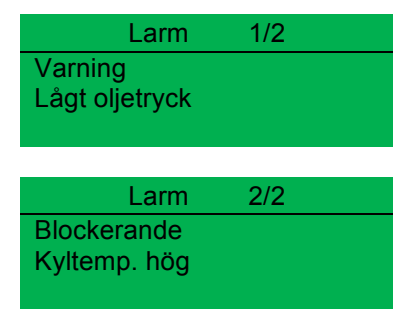

# 4.1 SKYDD INAKTIVERADE

Genom användarkonfigurationen är det möjligt att förhindra att Blockerande/Elektriska fel stoppar motorn. I så fall kommer *Skydd inaktivt texten* att visas på displyen för att informera operatören om detta.

Denna funktion är till för att hjälpa system designern att möta specifikationer för olika lägen så som "Endast varning", "Krigs läge", "*Skydd inaktiverade*" eller liknande.

När man konfigurerar denna funtion i mjukvaran väljer system designern att göra denna funktion permanent aktiv eller att den aktiveras genom en extern knapp. System designern och inte DSE förser uppsättningen med en sådan knapp som normalt kräver en nyckel för att förhindra oavsiktlig aktivation. Beroende på konfiguration kan varningslarm aktiveras om denna finktion aktiveras.

Om skydd inaktiveras, visas en varnings text på PC skärmen för att göra operatören uppmärksam på denna ändring. Detta förhindrar oavsiktlig aktivering av funktionen.

### 4.1.1 INDIKATIONER / VARNING LARM

Vid indikation/varningslarm:

• Modulen påverkas inte av skydd inaktiv funktionen.

# 4.1.2 BLOCKERANDE / ELFEL LARM

# **NOTERA:-** NÖD STOPP och blockerande larm är fortfarande funtionella även om skydd är inaktiverade

Vid blockerande eller elektriska larm (förutom Nöd stopp):

- Larmet visas på displayen
- Generatorn fortsätter att gå
- Generatorbrytaren bibehåller sin aktuella position (GB TILL/GB FRÅN)
- **Avstängning blockerad** visas på displayen för att informera operatören om att Skydd Inaktiverade funktionen har blockerat en avstängning av motorn under ett normalt kritiskt fel.
- Det blockerande larmet loggas i händelse loggen (om denna är konfigureran att logga blockerande larm) och loggar att avstängningen var blockerad.

# 4.1.3 CAN LARM

### **O**NOTERA:- Se motortillverkarens dokumentation för CAN fel meddelande information.

CAN larm sänds från CAN ECU till modulen och visas på displayen:

| DISPLAY         | ORSAK                                                                            |
|-----------------|----------------------------------------------------------------------------------|
| CAN ECU VARNING | Motor ECU har upptäckt ett varningslarm och informerar modulen. Det exakta felet |
|                 | visas på displyen och åtgärd beror på inställningar för DM1 signaler.            |
| ECU BLOCKERANDE | Motor ECU har upptäckt Blockerande larm och informerar modulen. Det exakta       |
|                 | felet visas på isplayen.                                                         |
| ECU DATA FEL    | Modulen är konfigurerad för CAN och får ingen data från CAN datalänk, motorn     |
|                 | stoppas.                                                                         |

DM1 Signaler. Meddelande från CAN ECU som är konfigurerbara i modulen :Varning, Elfel Blockerande

| DISPLAY        | ORSAK                                   |
|----------------|-----------------------------------------|
| Orange Varning | CAN ECU har upptäckt en orange Varning. |
| Röd Blockeande | CAN ECU har upptäckt en Röd Blockering  |
| Fel            | CAN ECU har upptäckt ett felmeddelande. |
| Skydd          | CAN ECU har upptäckt ett skydd          |

Avancerade CAN larm Tillåter konfiguration av ytterligare CAN meddelanden från motor ECU.

| DISPLAY          | ORSAK                                                                 |
|------------------|-----------------------------------------------------------------------|
| Vatten i bränsle | CAN ECU har upptäckt en vatten i bränslet, modulens åtgärd bestäms av |
|                  | avanverade inställningar.                                             |
| Efter-åtgärd     | CAN ECU har upptäckt en "Efter-åtgärd larm" se motortillverkarens     |
|                  | dokumentation för mer info. Modulens åtgärd bestäms av avancerade     |
|                  | inställningar.                                                        |

**NOTERA:-** För förklaring av CAN ECU Felkoder, se ECU dokumentation från tillverkaren eller kontakta tillverkaren för assistans.

### 4.2 INDIKATIONER

Indikationer är ej kritiska och visar ofta status förhållanden. Det visas inte på displayen som text meddelande. Men LED dioder kan konfigureras för att göra operatören uppmärksam om händelsen.

#### Exampel

- Input konfigurerad som Indikation..
- Det visas inte på displayen som text meddelande men kan läggas till i konfigurationen för att påminna operatören.
- Eftersom input är konfigurerad som Indikation genereras inget larm.
- LED diod nr 1 lyses upp när digital input A är aktiv.
- Lägg till text på kortet brevid LED dioden för att indikera LED diodens funktion.
- Bild som visa LED diodens funktion.

| ngi tai triput A |                     |  |
|------------------|---------------------|--|
| Function         | User Configured 👻   |  |
| Polarity         | Close to Activate 👻 |  |
| Action           | Indication -        |  |
| Arming           | Always +            |  |
| LCD Display      | Battery Charger On  |  |
| Activation Dela  | y Os 🗍              |  |

| LED Indicators    |   |     |   |                    |
|-------------------|---|-----|---|--------------------|
|                   |   |     |   | Insert Card Text   |
| 1 Digital Input A | • | Lit | - | Battery Charger On |

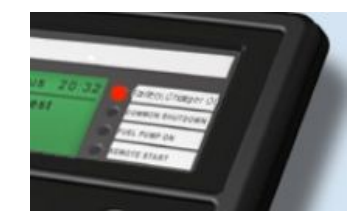

# 4.3 VARNINGAR

Varningar är icke-kritiska larm förhållanden och påverkar inte generatorns drift, men uppmärksammar operatören på aktuella omständigheter.

| Exampel |      |     |  |  |
|---------|------|-----|--|--|
|         | Larm | 1/1 |  |  |
| Ladd.   | Fel  |     |  |  |
| Varni   | ng   |     |  |  |
|         |      |     |  |  |

I händelse av Larm kommer displayen att visa Larm sidan, man kan då bläddra igenom alla aktiva larm och blockeringar.

Varningar återställs när förhållandena återgår till normalt. Genom att välja 'all warnings are latched' måste operatören återställa varningen på displayen manuellt. Denna funktion väljs med PC och konfigurationsmjukvaran.

| Display                | Orsak                                                                                                    |
|------------------------|----------------------------------------------------------------------------------------------------|
| AUXILIARY INPUTS       | If an auxiliary input has been configured as a warning the appropriate LCD                                                                                    |
|                        | message will be displayed and the <b>COMMON ALARM LED</b> will illuminate.                                                                                    |
|                        |                                                                                                    |
| LADDNINGSFEL           | Fel på laddnings generator                                                                                                    |
| LÅG BATTERI SPÄNNING   | Modulen varnar för låg batteri spänning                                                                                                    |
| HÖG BATTERI SPÄNNING   | Modulen varnar för hög batteri spänning                                                                                                    |
| STOPP FEL              | Modulen har upptäckt ett fel som gör att motorn är i drift trots att en stoppsignal har kommit.                                                               |
|                        |                                                                                                    |
|                        | <b>A</b> NOTERA :- 'STOPP FEL kan indikera en felaktig oljetryck<br>sensor. Om motorn är stoppad, kontrollera oljetryck sensorns<br>kablar och konfiguration. |
|                        |                                                                                                    |
| BRÂNSLEFÔRBRUKNING     | Indikerar att mängden bränsle som mätts upp av bränslenivå givaren överstiger                                                                                 |
|                        | nivån för bränsleförbrukningslarmet. Indikerar ofta bränsle läckage eller stöld.                                                                              |
| FAILED TO SYNCHRONISE, | if the module cannot synchronise within the time allowed by the Synchronising                                                                                 |
|                        | timer a warning is initiated. The LCD will indicate 'FAILED TO SYNC' and the                                                                                  |
|                        | COMMON ALARM LED will illuminate                                                                                                    |
| AUXILIART INPUTS       | the user                                                                                                    |
|                        | nie usei.<br>Modulen varpar för låg bränglenivå                                                                                                    |
|                        | Motorns ECU bar upptäckt ett varningslarm och bar informerat DSE modulen om                                                                                   |
| CAN LOU ENNOR          | detta. Varningslarmet indikeras nå displayen                                                                                                    |
| kW ÖVERI ASTNING       | Modulen varnar för kW överlastning                                                                                                    |
| JORDFEL                | Inställt nivå för Jordfel har överskridits, enligt de kurvor som valts                                                                                        |
| NEGATIV FAS SEKVENS    | Indikerar " ur balans" för den aktuella lasten på generatorn. Kan även kallas                                                                                 |
|                        | "negativ sekvens spänning" eller "symmetri fel".                                                                                                    |
| SERVICE                | Service larmet indikerar att aggregatet skall genomgå service.                                                                                                |
| MAINS REVERSE POWER    | if the 8620 detects that the generator is exporting more than the configured limit,                                                                           |
|                        | the LCD will indicate 'MAINS REVERSE POWER' and the COMMON ALARM                                                                                              |
|                        | LED will flash                                                                                                    |
| LAST SPÄNNING EJ       | Indikerar att generatorns spänning inte överstiger den konfigurerade Last                                                                                     |
| TILLRÄCKLIG            | spänningen. Generatorn tar ej last när larmet är närvarande.                                                                                                  |
| LAST FREKVENS EJ       | Indikerar att generator frekvensen inte överstiger den konfigurerade Last                                                                                     |

| TILLRÄCKLIG            | frekvensen. Generatorn tar ej last när larmet är närvarande.          |  |  |  |
|------------------------|-----------------------------------------------------------------------|--|--|--|
| SKYDD INAKTIVERADE     | SKYDD INAKTIVERADE                                                    |  |  |  |
| LÅGT OLJETRYCK         | LÅGT OLJETRYCK                                                        |  |  |  |
| HÖG MOTORTEMPERATUR    | HÖG MOTORTEMPERATUR                                                   |  |  |  |
| LÅG MOTORTEMPERATUR    | LÅG MOTORTEMPERATUR                                                   |  |  |  |
| HÖGT VARVTAL           | HÖGT VARVTAL                                                          |  |  |  |
| LÅGT VARVTAL           | LÅGT VARVTAL                                                          |  |  |  |
| GENERATOR              | Modulen varnar för hög generator frekvens                             |  |  |  |
| ÖVERFREKVENS           |                                                                       |  |  |  |
| GENERATOR              | Modulen varnar för låg generator frekvens                             |  |  |  |
| UNDERFREKVENS          |                                                                       |  |  |  |
| GENERATOR              | Modulen varnar för hög generator spänning                             |  |  |  |
| ÖVERSPÄNNING           |                                                                       |  |  |  |
| GENERATOR              | Modulen varnar för låg generator spänning                             |  |  |  |
| UNDERSPÄNNING          |                                                                       |  |  |  |
| OTILLRÄCKLIG KAPACITET | Om generatorn har nått full last under parallelldrift med nät.        |  |  |  |
| NB INKOPPLINGSFEL      | NB kopplar inte till                                                  |  |  |  |
| NB URKOPPLINGSFEL      | NB kopplar inte från.                                                 |  |  |  |
| ECU VARNING            | Motor ECU har upptäckt ett varningslarm och informerat DSE modulen om |  |  |  |
|                        | detta. Exakt fel meddelande visas på displayen.                       |  |  |  |

Om modulen är konfigurerad för **CAN** och får ett fel meddelande från motorn från motorns kontrollenehet, visas "Can ECU varning" på displayen och ett larm går.

# 4.4 ÖVERSPÄNNINGS VARNINGSLARM

**GENERATOR ÖVERSPÄNNING** om modulen detekterar att generatorspänningen överstiger det konfigurerade värdet ges ett varningslarm. Displayen visar "*varningslarm hög spänning*". Om detta fortsätter över en längre period sker ett blockerande larm.

Överspänningslarmet återställs när spänningen återgår till normalt. Med konfigurationsmjukvaran kan man konfigurera så att larmen måste stängas av manuellt.

# 4.5 BLOCKERANDE LARM

1/1

#### **O** NOTERA:- Blockerande larm eller Elfel kan inaktiveras genom att ändra konfigurationen.

Blockerande larm är larm som stoppar generatorn. Återställ larmet, åtgärda felet och tryck sedan på 🧿 knappen för att återställa modulen.

Example

Larm Lågt oljetryck

Blockerande

NOTERA:- Larm orsaken måste åtgärdas innan omstart. Om larm orsaken kvarstår är omstart inte möjlig. (Undantagen är Lågt oljetryck larm eftersom oljetrycket är lågt när motorn är stoppad).

| Display                         | Orsak                                                                                                    |
|---------------------------------|----------------------------------------------------------------------------------------------------|
| JORDFEL                         | Inställt nivå för Jordfel har överskridits, enligt de kurvor som valts                                                                                                    |
| STARTFEL                        | Motorn har inte startat efter ett antal förinställda startförsök                                                                                                    |
| NÖDSTOPP                        | Nödstopp knappen är intryckt. Detta stoppar motorn omedelbart.                                                                                                    |
|                                 | ANM:- Nödstopp positiv signal måste finnas närvarande annars stoppar generatorn, DVS vid tryck på Nödstopp knappen bryts den positiva signalen.                             |
|                                 | Olietrycket bar understigit de tillåtna värdena                                                                                                    |
|                                 | Kylvattentemperaturen har överstigit tillåtna värden                                                                                                    |
| BRÄNSLEFÖRBRUKNING              | Indikerar att mängden bränsle som mätts upp av bränslenivå givaren<br>överstiger nivån för bränsleförbrukningslarmet. Indikerar ofta bränsle<br>läckage eller stöld.        |
| FAS ROTATION                    | Den mätta fas rotationen skiljer sig från förinställda riktningen.                                                                                                    |
| HOGT VARVTAL                    | Varvtalet har överstigit tillåtna värden.                                                                                                    |
|                                 | <b>A</b> NOTERA:- under start sekvensen, kanen extra övevrvarvs fördröjning aktiveras se: 8000 seriens konfigurationsmjukvara under 'Overspeed Overshoot' för mer detaljer. |
|                                 |                                                                                                    |
| LÅGT VARVTAL                    | Varvtalet har understigit tillåtna värden.                                                                                                    |
| Display                         | Orsak                                                                                                    |
| GENERATOR ÖVER FREKVENS         | GENERATOR ÖVER FREKVENS                                                                                                    |
| GENERATOR UNDER FREKVENS        | GENERATOR UNDER FREKVENS                                                                                                    |
| GENERATOR ÖVERSPÄNNING          | GENERATOR ÖVERSPÄNNING                                                                                                    |
| GENERATOR UNDERPÄNNING          | GENERATOR UNDERPÄNNING                                                                                                    |
| OLJETRYCK SENSOR ÖPPEN<br>KRETS | OLJETRYCK SENSOR ÖPPEN KRETS                                                                                                    |
| AUXILIARY INPUTS                | AUXILIARY INPUTS                                                                                                    |
| INGEN VARVTALSSIGNAL            | INGEN VARVTALSSIGNAL                                                                                                    |
| ECU DATA FEL                    | ECU DATA FEL                                                                                                    |
| ECU NÖDSTOPP                    | ECU NÖDSTOPP                                                                                                    |

| kW ÖVERLASTNING                  | kW ÖVERLASTNING                                                           |
|----------------------------------|---------------------------------------------------------------------------|
| NEGATIV FAS SEKVENS              | Indikerar "ur balans" med lastning av generatorn.                         |
| (Endast DSE7000serien V2.0 eller | Kallas även Negativ Sekvens Spänning eller Symmetri Fel. Blockerande      |
| högre)                           | Larm.                                                                     |
| SERVICE (Endast DSE7000serien    | Indikerar service larm, service av generatorn krävs.                      |
| V2.0 eller högre)                |                                                                           |
| GENERATOR ÖVERSPÄNNING           | om modulen detekterar att generatorn spänningen överstiger det            |
|                                  | konfigurerade värdet ges ett varningslarm. Displayen visar "varningslarm  |
|                                  | högspänning". Om detta fortsätter över en längre period sker ett          |
|                                  | blockerande larm.                                                         |
| LAST SPÄNNING EJ TILLRÄCKLIG     | Indikerar att generatorns spänning inte överstiger den konfigurerade Last |
|                                  | spänningen. Blockerande larm sker.                                        |
| LAST FREKVENS EJ TILLRÄCKLIG     | Indikerar att generator frekvensen inte överstiger den konfigurerade Last |
|                                  | frekvensen. Blockerande larm sker.                                        |
| SKYDD INAKTIVERADE               | Blockerande och elektriska larm kan stängas av med denna funktion         |
|                                  | genom att använda konfigurationsmjukvaran. Skydd Inaktiverade visas       |
|                                  | på displayen. Larm texten visas på displayen men motorn förtsätter att    |
|                                  | gå. Detta loggas av modulen.                                              |

### 4.6 ELEKTRISKT LARM

**NOTERA:**- Blockerande och elektriska larm kan stängas av genom användarkonfiguration. Se *Skydd Inaktiverade* .

Elektriska fel stopper generatorn men på ett kontrollerat sätt. Modulen kommer att öppna generatorbrytaren och lasta av generatorn. Sedan startar en avkylningsperiod som kyler ned motorn innan den stoppar. Larmet måste åtgärdas för att återställa modulen.

Exampel

Larm 1/1 Generator överspänning Elektriskt fel

ELEKTRISKA FEL STOPPAR GENERATORN. ÅTGÄRDA FELET OCH TRYCK SEDAN PÅ STOPP/RESET 0.

| Display                      | Reason                                                                                                    |
|------------------------------|----------------------------------------------------------------------------------------------------|
| GENERATOR SPÄNNING HÖG       | Om generatorns spänning överstiger tillåtna värden så sker ett varnings                                             |
|                              | larm. Om den höga spänningen kvarstår under en längre period kommer                                                 |
|                              | larmet att övergå till elektriskt fel eller blockerande.                                                            |
| AUX INGÅNGAR                 | Reservingångarna kan konfigueras av användaren för att visa                                                         |
|                              | medelanden skrivna av användarna                                                                                    |
| kW ÖVERLASTNING              | Modulen varnar för kW överlastning                                                                                  |
| JORDFEL                      | Den upp mätta jord spänningen överstiger det angivna gränsvärdet.                                                   |
| SYNKRONISERINGSFEL           | Om modulen inte kan synkronisera inom tiden för synkroniseringstimern                                               |
|                              | ges en Varning.                                                                                                    |
| NÄT BAKEFFEKT                | Om modulen upptäcker nät bakeffekt som överstiger det inställda värdet,                                             |
|                              | ges ett elektriskt larm.                                                                                            |
|                              |                                                                                                    |
| NEGATIV FAS SEKVENS          | Indikerar " ur balans" för den aktuella lasten på generatorn. Kan även                                              |
|                              | kallas "negativ sekvens spänning" eller "symmetri fel".                                                             |
| BRANSLEFORBRUKNING           | Indikerar att mängden bränsle som mätts upp av bränslenivå givaren                                                  |
|                              | överstiger nivån för bränsleförbrukningslarmet. Indikerar ofta bränsle                                              |
|                              | läckage eller stöld.                                                                                                |
| LAST SPANNING EJ TILLRACKLIG | Indikerar att generatorns spänning inte överstiger den konfigurerade Last                                           |
|                              | spanningen. Biockerande larm sker.                                                                                  |
| LAST FREKVENS EJ TILLRACKLIG | Indikerar att generator frekvensen inte overstiger den konfigurerade Last                                           |
|                              | frekvensen. Blockerande larm sker.                                                                                  |
| SKYDDINAKTIVERADE            | Biockerande och elektriska larm kan stangas av med denna funktion                                                   |
|                              | genom all anvanda konligurationsmjukvaran. Skydd inaktiverade visas                                                 |
|                              | på displayen. Larm texten visas på displayen men motorn forsatter att                                               |
|                              | yd. Della logyds av modulen.<br>Modulen verner för låg generator frekvene                                           |
|                              | Modulen verner för låggenerator enöpping                                                                            |
|                              | Modulen varnar för laggenerator spanning                                                                            |
|                              | om mouulen ar konngulerau for o'r nat och fast nivaenna ar sa noga all<br>generetern inte ken ge tillräcklig offekt |
|                              | Veneratori inte kall ye tillackliy ellekt.<br>Venetelet her understigit tillåtna värden                             |
| LAGIVARVIAL                  | varvtalet har understigit tillatha varden.                                                                          |

t (time

### 4.7 ÖVERSTRÖM BLOCKERANDE /ELEKTRISKT LARM

#### 4.7.1 OMEDELBAR VARNING

Om "omedelbar varning" funktionen är avstängd genererar DSE8600 modulen ett Varnings larm. Larmet återställs automatiskt när generatorns last spänning återgår till normalt värde.

### 4.7.2 IDMT LARM

Om IDMT Larm är tillåtet kommer DSE8600 modulen att följa IDMT 'Kurvan' när gränsvärdet passeras.

Om gränsvärdet för larmet överstigs över en tidsperiod, utlöses *IDMT Larm utlösare* (*Blockerande eller elektriskt larm som valts i action?.* 

Överspänning blockerabde larm är ett larm som stoppar generatorn. Åtgärda felet och tryck sedan på ostopp knappen för att starta om modulen.

Överspänning elektriskt larm tar bort last från generatorn innan generatorn stoppas, generatorn stoppar efter en nedkylningstimer.

Åtgärda felet och tryck sedan på 🧿 stopp knappen för att starta om modulen.

Fabriksinställningarna för *IDMT Larm* när standard används visas enligt bilden (från konfigurationsmjukvaran) nedan:

| V                 |                                                                                          |
|-------------------|------------------------------------------------------------------------------------------|
| V                 |                                                                                          |
| : 100 %           | 500 A                                                                                    |
| - 36              | -                                                                                        |
| Electrical Trip 📼 |                                                                                          |
|                   | <ul> <li>✓</li> <li>✓</li> <li>100 %</li> <li>∴ 36</li> <li>Electrical Trip ▼</li> </ul> |

Dessa inställningar är för normal drift av generatorn med 100% last. Om lasten överstiger 100% utlöses ett *omedelbart varnings larm* men generatorn fortsätter i drift.

Effekten av ökad last leder till att generatorns lindningar överhettas ; syftet med *IDMT larm* är att förhindra lindningarna att överlastas och överhettas för mycket. Tiden som generatorn kan överlastas säkert avgörs av hur stor överlasten är.

#### 4.8 JORDFEL BLOCKERANDE/ ELFEL LARM

Whe När modulen är korrekt ansluten **genom 'Earth Fault CT'. Modulen** mäter jordfel och kan konfigureras för att utlösa ett larm (Blockerande eller elektriskt larm) när ett gränsvärde passeras.

Kortslutnings larm fungerar på samma sätt som Jordfel.

Om *Larm* är tillåtet kommer DSE8600 modulen att följa IDMT 'Kurvan' när gränsvärdet passeras. Om gränsvärdet för larmet överstigs över en tidsperiod, utlöses *Larm* (*Blockerande eller elektriskt larm som valts i action?*.

 $T = K \times 0.14 / ((I / I_s)^{0.02} - 1)$ 

| K is the time multiplier setting<br>I is the actual earth current measured | Earth Fault                                              |      |
|----------------------------------------------------------------------------|----------------------------------------------------------|------|
| ${\rm I}_{\rm s}$ is the trip setting value                                | Enable<br>Action<br>Trip Level<br>Time Multiplier<br>0.4 | 50 A |

Bilden ovan visar fabriksinställningarna från konfigurationsmjukvaran.

#### 4.9 KORTSLUTNINGSLARM

Om *Larm* är tillåtet kommer DSE8620 modulen att följa IDMT 'Kurvan' när gränsvärdet passeras. Om gränsvärdet för larmet överstigs över en tidsperiod, utlöses *Larm* (*Blockerande eller elektriskt larm som valts i action?*.

 $T = K \times 0.14 / ((I / I_s)^{0.02} - 1)$ 

| I is the actual current measured<br>Is is the trip setting value | Earth Fault           |  |
|------------------------------------------------------------------|-----------------------|--|
|                                                                  | Enable 🔽              |  |
|                                                                  | Action Shutdown -     |  |
|                                                                  | Trip Level 🚺 %        |  |
|                                                                  | Time Multiplier 📫 0.4 |  |

Bilden ovan visar fabriksinställningarna från konfigurationsmjukvaran.

### 4.10 ROCOF / VECTOR SHIFT

När generatorn är konfigurerad för paralleldrift med nät, övervakar modulen för ROCOF / Vektor förskjutnings fel enligt modulens konfiguration. Modulen övervakar även nät fel under paralleldrift med generator.

# **A** NOTERA:- Denna funktion fungerar endast i paralleldrift med nät och inte under några andra förhållanden.

Om dessa larm skulle utlösas genomför modulen ett kontrollat stopp ( elektriskt larm) av generatorn. Denna funktion måste återställas manuellt:

- 1) Tryck påPress knappen. Motorn stoppar om den fortfarande går och larmet tas bort.
- 2) Aktivera digital input konfigurerad för "Clear ROCOF/Vektor" om detta finns.
- 3) Tryck och håll inne både <sup>(1)</sup> och <sup>(2)</sup> knapparna i 5 sekunder. ROCOF/Vektor förskjutningsinstrumentet visas och ROCOF/ Vektor förskjutningslarm tas bort.

För mer information om ROCOF/ Vektor förskjutning se konfigurationsmjukvaran.

#### 4.10.1 MAINS DECOUPLING TEST MODE

To aid the testing of the mains decoupling features in the controller, a special test mode is included. This is activated by placing the module into STOP mode and enabling the 'test mode' in the module's front panel 'running editor', described elsewhere in this document.

This allows a 'one shot' test of the mains decoupling protection, enabling the Test Engineer to inject the necessary test signals into the DSE control and timing the reaction from application of the signal to activation of a DSE output configured to 'combined mains decoupling'.

The actual testing of mains decoupling must be left to experienced engineers and is outside the scope of DSE support.

# **5 KALENDER**

DSE8600 Seriens moduler innehåller en inbyggd kalender som automatiskt kan starta och stoppa generatorn. Upp till 16 planerade start/stopp sekvenser kan konfigureras för att repetera var 7:e eller 28:e dag. Planerad drift kan ske med eller utan last beroende på konfiguration.

#### Exampel

Bild från konfigurationsmjukvaran som visar konfiguration av kalendern.

I detta exempel är generatorn planerad att starta 09:00 på måndag och går i drift under 5 timmar, sedan start 13:30 på tisdag och gå i drift i 30 min:30 on Tuesday and run for 30 minutes.

| Schedule                               | r                         |             |         |            |       |   |          |         |         |       |
|----------------------------------------|---------------------------|-------------|---------|------------|-------|---|----------|---------|---------|-------|
| Exercise Sch                           | neduler                   |             |         |            |       |   |          |         |         |       |
| Enabled 2<br>Scheduled r<br>Schedule P | runs are On<br>eriod Week | Load<br>W = | 8       |            |       |   |          |         |         |       |
| +                                      | Monday                    | -           | 1 69:00 | 1 05:00    | Clear | + | Monday + | 2 08.00 | 00.00   | Clear |
| -                                      | Tuesday                   |             | ; 13:30 | ; 00:30    | Clear |   | Monday + | ; 00:00 | : 00:00 | Clear |
| +                                      | Monday                    |             | 2 00:00 | 1 10:00    | Clear | - | Monday + | 2 08:00 | 2 00:00 | Gear  |
|                                        | Monday                    |             | ; 00:00 | 00:99 ; 0  | Class | - | Monday + | ; 09:00 | ; 00:00 | Cient |
| -                                      | Monday                    |             | : 00/00 | 1 1 10.00  | Gear  |   | Monday + | ; 00.00 | 2.00:00 | Geat  |
| +                                      | Monday                    |             | : 00:00 | ; 00:00    | Orar  |   | Monday = | : 00:00 | : 00:00 | Clear |
| -                                      | Monday                    | +           | ; 00:00 | 00:00      | Cear  | - | Monday + | ; 00:00 | ; 00:00 | Gear  |
|                                        | Monday                    |             | 1 60-00 | 1 1. 10.00 | Clear | - | Monday w | * 02-00 | * 09-00 | dishe |

# 5.1 STOPP LÄGE

• Planerade händelser kommer inte att ske om panelen är i stopp läge.

### 5.2 MANUELLT LÄGE

- Planerade händelser kommer inte att ske om panelen är i manuellt läge.
- Aktivering av planerad start med last när modulen går utan last i manuellt läge har ingen effekt, generatorn fortsätter gå utan last.

# 5.3 AUTO LÄGE

- Planerade körningar sker endast om modulen är i automatiskt läge utan blockerande eller elektriska larm.
- Om modulen är i manuellt läge eller stopp läge när planerade körningar startar kommer motorn inte att starta. Om motorn sätts i automatiskt läge under den planerade körningen startar motorn.
- Beroende på konfiguration kan extern input användas för att hindra planerade körningar.
- Om motorn går utan last i automatiskt läge och en planerad start med last sker, kommer generatorn att belastas med last under den planerade drift perioden.

# **6** SYNKRONISERING

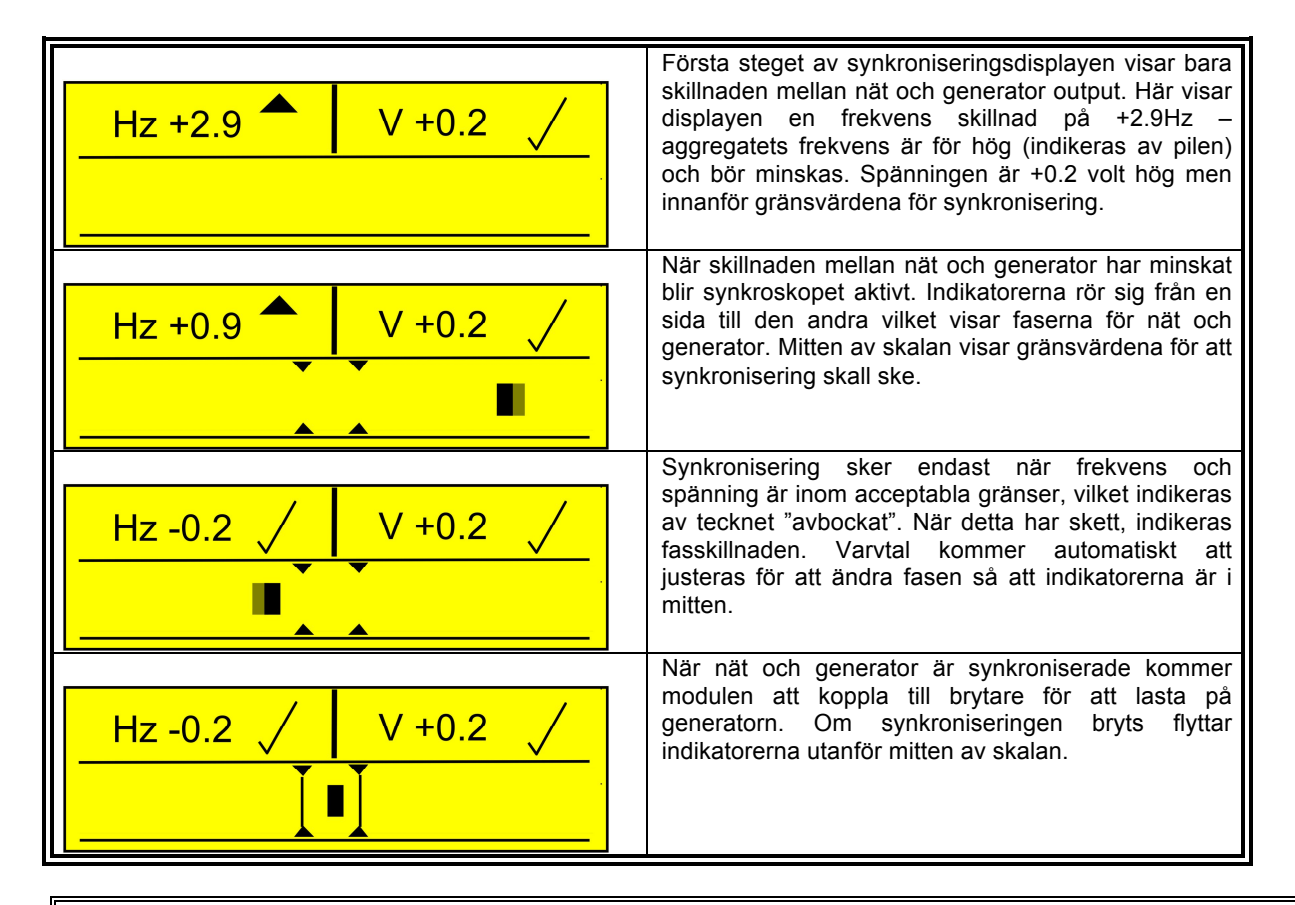

ANoteRA: - Om modulen visar status sidan när synkroniseringsprocessen startar, ändrar modulen automatiskt sida till synkroniseringssidan. Ramp processen visas också på sidan när synkroniseringen är klar.

# 7 UPPSTART

### 7.1 UPPSTARTSIDOR

Uppstartsidor används för att ge information om uppstart processen, synkronisering och lastfördelnings processen. Dessa sidor kan aktiveas eller inaktiveras i modulens konfiguration.

# 7.1.1 SIDA 1

| L-L  | 0V   | kW   | 0.0  | Medel L-L Vol och total kW          |
|------|------|------|------|-------------------------------------|
| Amps | 0A   | kVAr | 0.0  | Last på aggregat(en) och total kVAr |
| Pf   |      | kW   | 0.0% | Ramp nivå och % av full last kW     |
| Gov  | 0.0% | Avr  | 0.0% | Gov and Avr % of Drive              |

| 7.1.2 | SIDA 2 |      |      |                                 |
|-------|--------|------|------|---------------------------------|
| Tgt   | 0.0%   | kW   | 0.0% | Mål % och total kW              |
| Tgt   | 0.0%   | kVAr | 0.0% | Mål % och total kVAr            |
| Pf    |        | Ramp | 5.0% | Ramp nivå och % av full last kW |
| Gov   | 0.0%   | Avr  | 0.0% | Gov and Avr % of Drive          |

| 7.1.3 | SIDA 3 |      |     |                                             |
|-------|--------|------|-----|---------------------------------------------|
| GL1   | 0A     | M L1 | 0A  | Generator L1 och Nät L1                     |
| Pf    |        | Pf   |     | Generator Power factor och Nät Power factor |
| kW    | 0.0    | kW   | 0.0 | Generator kW och Nät kW                     |
| kVAr  | 0.0    | kVAr | 0.0 | Generator kVAr och Nät kW                   |

| 7.1.4 | SIDA 4 |      |      |                                   |
|-------|--------|------|------|-----------------------------------|
| MTgt  | 0.0%   | kW   | 0.0% | Nätets Mål och Nätets faktiska kW |
| MTgt  | 00.0%  | kVAr | 0.0% | Nätets Mål och Nätets faktiska kW |
| Pf    |        | Ramp | 5.0% | Power factor Ramp rate            |
| Gov   | 0.0%   | Avr  | 0.0% | Governor Avr                      |

ANOTER:- Vissa parametrar kan tas bort från uppstartsidorna beroende på modulens konfiguration och krav.

# 8 PANEL NAVIGATION

Panel navigationsknapparna gör det möjligt för operatören att bläddra i menyn, mellan instrumentsidor, funktioner och att ändra parametrar Acceptera/ok/välj

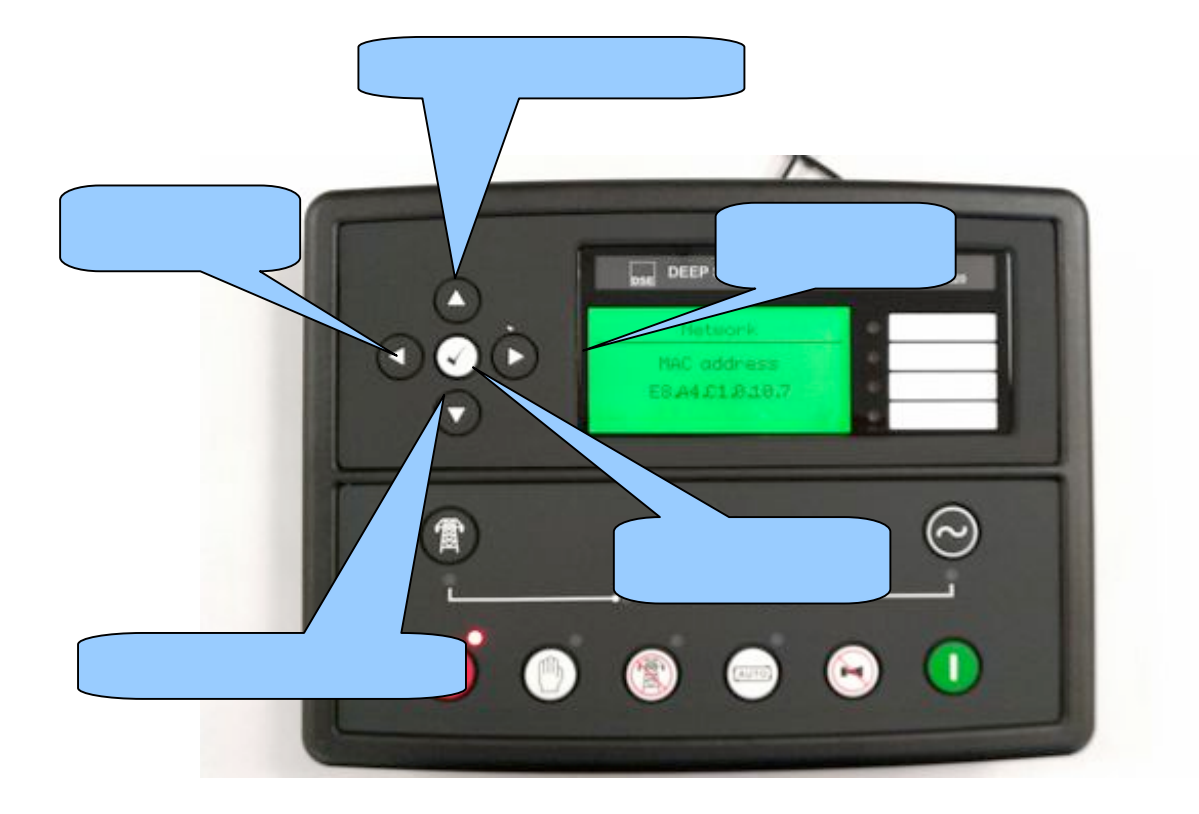

# 8.1 DISPLAY ÅTKOMST

| Tryck på Ostopp knappen för att aktivera stopp läge.                                                                                                    |
|----------------------------------------------------------------------------------------------------|
| Tryck på Ostopp knappen och info knappen samtidigt.       Editor         Om modulen är konfigurerad med PIN kod visas detta på displayen:       Enter Pin         # # # # |
| Tryck på 🕑 info knappen och den första siffran i PIN koden blir 0, använd sedan pilarna upp och                                                                           |
| ned 💿 för att bläddra till korrekt siffra i koden.                                                                                                    |
|                                                                                                    |
| Tryck på höger pilen 👘 för att ändra nästa siffra i PIN koden.                                                                                                    |
| Upprepa proceduren för alla siffrorna i PIN koden. Tryck på vänster pil om du vill gå tillbaka till<br>någon av de tidigare siffrorna.                                    |
| När info $$ knappen $\bigodot$ trycks efter den sista siffran kontrolleras PIN koden. Om koden inte är korrekt, försök igen.                                              |
| Om PIN koden är korrekt visas följande på displayen:<br>Contrast<br>53%                                                                                                   |
| A                                                                                                    |

NOTERA: - När modulen lämnar fabriken finns ingen förinställd PIN kod . om modulen har en PIN kod har denna konfigurerats av generator tillverkaren som då måste kontaktas. Om koden förloras eller glöms måste modulen skickas till DSE fabriken för att radera koden. Detta måste göras i DSE fabriken!

# 8.1.1 ÄNDRING AV PARAMETRAR

Tryck på eller knappen för att bläddra mellan de sidor du vill ändra på.

För att ändra parametrar tryck på 🕑 info knappen. Parametern börjar då att blinka för att indikera att ändring kan ske.

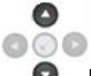

Tryck på 💿 knapparna för att ändra parameter till önskat värde.

Tryck på  $\checkmark$  info knappen för att spara värdet. Parametern slutar att blinka för att indikera att det nya värdet har sparats.

För att lämna ändrings läge för paramerar tryck och håll inne 🕑 knappen.

A NOTERA: - Efter 5 min av inaktivitet lämnas sidan för parameterändring automatiskt.

ANOTERA: - PIN koden återställs automatiskt när man lämnar konfigureringen (manuellt eller automatiskt) för att garantera säkerheten.

A NOTERA: - omfattande modul konfiguration görs med pC och konfigurationsmjukvaran.

# 8.2 JUSTERBARA PARAMETRAR

Parametrar som kan ändras genom att anväda panelens framsida. För beskrivning av parametrar se DSE8600 seriens konfigurationsmanual, DSE Part 057-119.

| Section   | Parameter as shown on display                                    | Values                                                                                                    |  |
|-----------|------------------------------------------------------------------|----------------------------------------------------------------------------------------------------|--|
| Display   | Contrast                                                         | 53%                                                                                                    |  |
|           | Language                                                         | English, others.                                                                                                    |  |
| Timers    | LCD Page Timer                                                   | hh:mm<br>5m                                                                                                    |  |
|           | Scroll Delay                                                     | 2s                                                                                                    |  |
|           | Engine Crank Duration                                            | 0s<br>10s                                                                                                    |  |
|           | Engine Crank Rest Time                                           | 10s                                                                                                    |  |
|           | Engine Safety On Delay<br>Engine Smoke Limiting                  | 10s<br>0s                                                                                                    |  |
|           | Engine Smoke Limiting Off                                        | 0s                                                                                                    |  |
|           | Engine Warm Up Time                                              | 0s<br>1m                                                                                                    |  |
|           | Engine Speed Overshoot Delay                                     | 0s                                                                                                    |  |
|           | Engine Failed To Stop                                            | 30s                                                                                                    |  |
|           | Battery Over Voltage Warning Delay                               | 1m                                                                                                    |  |
|           | Return Delay                                                     | 30s                                                                                                    |  |
|           | Mains Transient Delay                                            | 0s<br>2s                                                                                                    |  |
| Mains     | Mains transfer time                                              | 0.7s                                                                                                    |  |
|           | Mains Under Voltage Alarm                                        | 277V                                                                                                    |  |
|           | Mains Under Frequency Alarm                                      | 45Hz                                                                                                    |  |
|           | Mains over Frequency Alarm                                       | 55Hz                                                                                                    |  |
|           | Mains Transient Delay                                            | 2s                                                                                                    |  |
|           | CT Primary                                                       | 600A                                                                                                    |  |
|           | Mains KW Rating                                                  | 345kw                                                                                                    |  |
|           | Mains KVar Rating                                                | 258kw                                                                                                    |  |
| Generator | Under Voltage Shutdown                                           | 184v                                                                                                    |  |
|           | Under Voltage Pre-Alarm                                          | 196V<br>230v                                                                                                    |  |
|           | Over Voltage Pre-Alarm                                           | 265v                                                                                                    |  |
|           | Over Voltage Shutdown                                            | 277v                                                                                                    |  |
|           | Under Frequency Snutdown<br>Under Frequency Pre-Alarm            | 40HZ<br>42Hz                                                                                                    |  |
|           | Nominal frequency                                                | 50Hz                                                                                                    |  |
|           | Over Frequency Pre-Alarm Over Frequency Shutdown                 | 54Hz<br>57Hz                                                                                                    |  |
|           | Full Load Rating                                                 | 500A                                                                                                    |  |
|           | kW Overload Trip                                                 | 100%                                                                                                    |  |
|           | Delayed Over Current                                             | 100%                                                                                                    |  |
|           | AC System                                                        | 3 Phase 4 Wire                                                                                                    |  |
|           | CT Secondary                                                     | 5A Power Cycle After Exit                                                                                                |  |
|           | Short Circuit Trip                                               | 200%                                                                                                    |  |
|           | Earth Cl Primary<br>Earth Fault Trip                             | Active                                                                                                    |  |
|           | Earth Fault Trip                                                 | 10%                                                                                                    |  |
|           | Transient Delay<br>Gen Reverse Power Delay                       | 0s<br>2s                                                                                                    |  |
|           | Full kw rating                                                   | 345kw                                                                                                    |  |
|           | Full kVAr rating                                                 | 258kVAr                                                                                                    |  |
|           | Gen Reverse Power                                                | 35kw                                                                                                    |  |
|           | Insufficient Capacity Delay                                      | 1s                                                                                                    |  |
|           | Reactive Load CTL mode                                           | VAr fixed export                                                                                                    |  |
|           | Load Parallel Power                                              | 50%                                                                                                    |  |
| Engine    | LOAG POWER FACTOR<br>Oil Pressure Low shutdown                   | 1.00pt 0 KVAr 0%<br>1.03bar                                                                                              |  |
|           | Oil Pressure Low Pre-Alarm                                       | 1.24bar                                                                                                    |  |
|           | Coolant Temp High Pre-Alarm<br>Coolant Temp High Electrical Trip | 90°C (when Enabled)                                                                                                    |  |
|           | Coolant Temp High Shutdown                                       | 95°C                                                                                                    |  |
|           | Start Delay Off load                                             | 55                                                                                                    |  |
|           | Start Delay Telemetry                                            | 5s                                                                                                    |  |
|           | Pre Heat Timer                                                   | 0s                                                                                                    |  |
|           | Crank Duration<br>Crank rest Time                                | 105                                                                                                    |  |
|           | Safety On Delay                                                  | 10s                                                                                                    |  |
|           | Smoke Limiting                                                   | 0s<br>0s                                                                                                    |  |
|           | Warm Up Time                                                     | 0s                                                                                                    |  |
|           | Cool Down Time<br>Speed Overshoot Delay                          | 1m<br>0s                                                                                                    |  |
|           | Speed Overshoot                                                  | 0%                                                                                                    |  |
|           | Battery Under Volts Warning                                      | Active                                                                                                    |  |
|           | Battery Under Volts Warning Delay                                | 1m<br>Fo (M/box Excelled)                                                                                                |  |
|           | Charge Alternator Failure Shutdown                               | Active, Inactive. Electronic engines only when droop is enabled.                                                         |  |
|           | Charge Alternator Shutdown Delay                                 | Active, Inactive                                                                                                    |  |
|           | Scheduler                                                        | Active , Inactive (Unly Available When Scheduler Is Active)<br>Weekly, Monthly (Only Available When Scheduler Is Active) |  |
|           | Schedule On Load                                                 | Active , Inactive (Only Available When Scheduler Is                                                                      |  |
| Schedular | Schedule Period                                                  | Weekly, Monthly (Only Available When Scheduler Is Active)                                                                |  |
| GUNEQUIER | Schedule Time & Date Selection (1-16)                            | Press to begin editing then or when selecting the different parameters in the scheduler.                                 |  |

### 8.3 KONFIGURERING UNDER DRIFT

Alla skydd är aktiva om motorn går när man ändrar parametrar i konfigureringen. Tryck och håll inne  $\bigcirc$  info knappen för att nå konfigurationsläget I drift.

# 8.3.1 ÄNDRINGAR AV PARAMETRAR

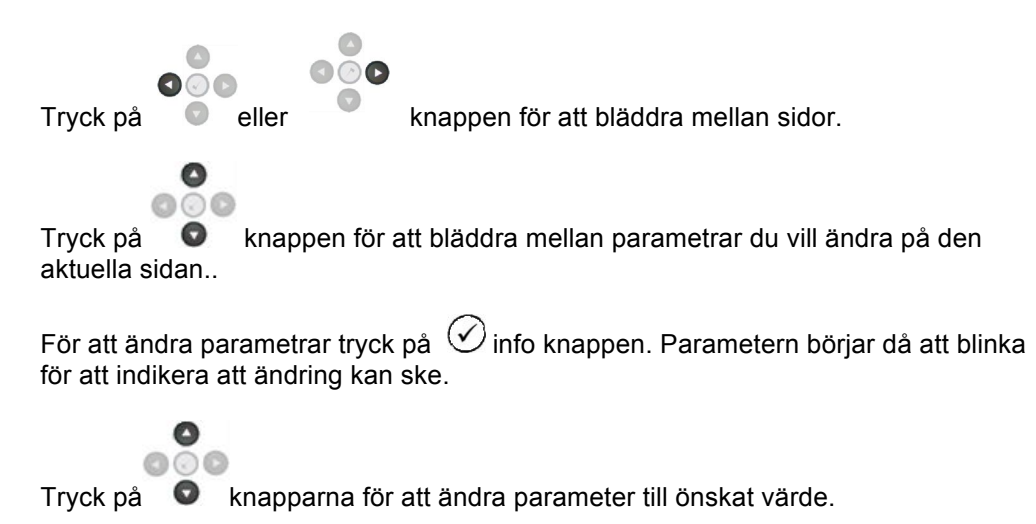

Tryck på  $\bigcirc$  info knappen för att spara värdet. Parametern slutar att blinka för att indikera att det nya värdet har sparats.

För att lämna ändrings läge för paramerar tryck och håll inne Knappen.

# 8.3.2 PARAMETRAR I DRIFT

Running Editor (Factory default settings are shown in bold italicised text)

|         | Parameter display                                  | Fabriksinställning |
|---------|----------------------------------------------------|--------------------|
| DISPLAY | kontrast                                           | 53%                |
|         | Språk                                              | Engelska           |
|         | Load Demand priority                               | (1)                |
|         | Last Power faktor                                  | 0-100% <b>(0)</b>  |
|         | Last parallel power                                | 0-100% <b>(50)</b> |
|         | Enable commissioning screens                       | Inaktiv, Aktiv     |
|         | Override starting larms                            | Inaktiv, Aktiv     |
|         | Ändra spänning endast I manuellt läge, när         | 0-100 % <b>(0)</b> |
|         | generatorbrytaren är öppen                         |                    |
|         | Ändra frekvens endast I manuellt läge, när         | 0-100 % <b>(0)</b> |
|         | generatorbrytaren är öppen                         |                    |
|         | Enable mains decoupling test mode (Stop mode only) | Inactive Active    |

INTERNATIONAL TEL: +44 (0) 1723 890099 INTERNATIONAL FAX: +44 (0) 1723 893303 E-mail: <u>Support@Deepseaplc.com</u> Website : <u>www.deepseaplc.com</u>